# MX368012A GSM Device Test Software Operation Manual

**Fourth Edition** 

To ensure that the equipment is used safely, read the "For Safety" in the MG3681A Digital Modulation Signal Generator Operation Manual first. Keep this manual with the equipment.

# **ANRITSU CORPORATION**

Document No.: M-W1837AE-4.0

MX368012A GSM Device Test Software Operation Manual

30 November 2000 (First Edition)30 November 2002 (Fourth Edition)

Copyright © 2000-2002, ANRITSU CORPORATION.

All rights reserved. No part of this manual may be reproduced without the prior written permission of the publisher.

The contents of this manual may be changed without prior notice. Printed in Japan

## **Equipment Certificate**

Anritsu Corporation certifies that this equipment was tested before shipment using calibrated measuring instruments with direct traceability to public testing organizations recognized by national research laboratories including the Electrotechnical Laboratory, the National Research Laboratory of Metrology and the Communications Research Laboratory, and was found to meet the published specifications.

## **Anritsu Warranty**

Anritsu Corporation will repair this equipment free-of-charge if a malfunction occurs within 1 year after shipment due to a manufacturing fault, provided that this warranty is rendered void under any or all of the following conditions.

- The fault is outside the scope of the warranty conditions described in the operation manual.
- The fault is due to mishandling, misuse, or unauthorized modification or repair of the equipment by the customer.
- The fault is due to severe usage clearly exceeding normal usage.
- The fault is due to improper or insufficient maintenance by the customer.
- The fault is due to natural disaster including fire, flooding, earthquake, etc.
- The fault is due to use of non-specified peripheral equipment, peripheral parts, consumables, etc.
- The fault is due to use of a non-specified power supply or in a non-specified installation location.

In addition, this warranty is valid only for the original equipment purchaser. It is not transferable if the equipment is resold.

Anritsu Corporation will not accept liability for equipment faults due to unforeseen and unusual circumstances, nor for faults due to mishandling by the customer.

# **Anritsu Corporation Contact**

If this equipment develops a fault, contact Anritsu Corporation or its representatives at the address in this manual.

## Notes On Export Management

This product and its manuals may require an Export License/Approval by the Government of the product's country of origin for re-export from your country.

Before re-exporting the product or manuals, please contact us to confirm whether they are export-controlled items or not.

When you dispose of export-controlled items, the products/manuals are needed to be broken/shredded so as not to be unlawfully used for military purpose.

## Trademark and Registered Trademark

MS-DOS is a registered trademark of Microsoft Corporation.

## **Disposing of Product**

This equipment uses chemical compound semiconductors including arsenide, and a lithium battery. At the end of its life, the equipment should be recycled or disposed properly according to the local disposal regulations.

# **Software License Agreement**

Please read this Software License Agreement before using the accompanying software program (hereafter this software).

You are authorized to use this software only if you agree to all the terms of this License.

By opening the sealed package containing this software, you are agreeing to be bound by the terms of this License. If you do not agree to these terms, return the unopened software package to Anritsu Corporation (hereafter Anritsu).

#### 1. License

- This License gives you the right to use this software on one MG3681A Digital Modulation Signal Generator (hereafter computer system).
- (2) To use this software on one computer system, this License allows you to
- (3) make one copy of this software on the storage device of your computer system.
- (4) You must obtain a site license to use this software on more than one
- (5) computer system even if such computer systems are not operating simultaneously.

#### 2. Copyright

- (1) Although you are licensed to use this software, Anritsu retains the copyright.
- (2) Although you have purchased this software, rights other than those specified in this License are not transferred to you.
- (3) You may not print, copy, modify, create derivative works, incorporate in other software programs, decompile or disassemble this software in whole or in part, without obtaining prior written permission from Anritsu.

#### 3. Copying

Notwithstanding item (3) of section 2 above, you may make one copy of this software for backup purposes only. In this case, you may only use either the backup copy or the original copy of this software.

#### 4. Termination

- Anritsu will deem this License to be automatically terminated if you fail to com-ply with any provision of this License. Upon termination, you will lose all rights to this software.
- (2) Either party (Anritsu or yourself) to this Software License Agreement may terminate this Agreement by giving 1 months notice in writing to the other party.
- (3) Upon termination of this License for any reason, you must either immediately destroy this software and related documentation, or return it to Anritsu.

# **CE Marking**

Anritsu affixes the CE Conformity Marking on the following product (s) in accordance with the Council Directive 93/68/EEC to indicate that they conform with the EMC directive of the European Union (EU).

### **CE Conformity Marking**

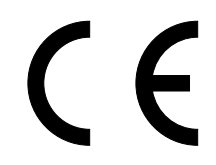

#### 1. Product Name/Model Name

Product Name:GSM Device Test SoftwareModel Name:MX368012A

### 2. Applied Directive

- EMC: Council Directive 89/336/EEC
- LVD: Council Directive 73/23/EEC

#### 3. Applied Standards

When the MX368012A is installed in the MG3681A, the applied standard conforms to the standards of MG3681A.

Anritsu affixes the C-tick marking on the following product (s) in accordance with the regulation to indicate that they conform with the EMC framework of Australia/New Zealand

> **C-tick marking C**N274

### 1. Product Name/Model Name

Product Name: Model Name:

GSM Device Test Software MX368012A

#### 2. Applied Standards

When the MX368012A is installed in the MG3681A, the applied standard conforms to the standards of MG3681A.

# **About This Manual**

This operation manual gives an outline, measurement examples, remote control, and other information on the MU368010A TDMA Modulation Unit when MX368012A GSM Device Test Software is installed.

The MU368010A TDMA Modulation Unit, which is compatible with various types of software, is fit to and used on the MG3681A Digital Modulation Signal Generator.

Operation manuals for the MG3681A Digital Modulation Signal Generator and MU368010A TDMA Modulation Unit are provided separately. Refer to them in addition to this operation manual.

# **Table of Contents**

| About This Manual |  | I |
|-------------------|--|---|
|-------------------|--|---|

# Section 1 Outline 1-1 1.1 Product Outline 1-2

1.2Product Configuration1-31.3Handling a Memory Card1-4

## Section 2 Function Outline...... 2-1

| 2.1 | Screen Transition                        | 2-2  |
|-----|------------------------------------------|------|
| 2.2 | Setting the Modulation Parameter         | 2-3  |
| 2.3 | Outputting I/Q signal                    | 2-13 |
| 2.4 | Auxiliary Signal Output/Input            | 2-14 |
| 2.5 | Differential Encoding Function           | 2-19 |
| 2.6 | Phase Change Polarity Selection Function | 2-20 |
| 2.7 | Auxiliary Signal Input/Output terminal   | 2-21 |

## Section 3 Detailed Operations ...... 3-1

| 3.1 | Frame composition                 | 3-2 |
|-----|-----------------------------------|-----|
| 3.2 | Slot Composition                  | 3-3 |
| 3.3 | Standard internal modulation data | 3-5 |
| 3.4 | Trigger Function                  | 3-7 |

## Section 4 Measurement ..... 4-1

| 4.1 | Bit Error Rate Measurement for Receiver       | 4-2 |
|-----|-----------------------------------------------|-----|
| 4.2 | Quadrature Demodulator Evaluation Measurement | 4-4 |
| 4.3 | Modulator Evaluation Measurement              | 4-5 |

## Section 5 Remote Control ..... 5-1

| 5.1 | Device Messages by Function           | 5-2 |
|-----|---------------------------------------|-----|
| 5.2 | Device Messages in Alphabetical Order | 5-8 |

| Section | on 6 Performance Test          | 6-1 |
|---------|--------------------------------|-----|
| 6.1     | About the Performance Test     | 6-2 |
| 6.2     | Test Instruments               | 6-3 |
| 6.3     | Output Level Accuracy          | 6-4 |
| 6.4     | I/Q Signal Modulation Accuracy | 6-5 |
| 6.5     | RF Output Modulation Accuracy  | 6-6 |
| 6.6     | Modulation Pattern             | 6-7 |
| 6.7     | Burst Wave On/Off Ratio        | 6-9 |
|         |                                |     |

| Appendix A | Specifications                   | A-1     |
|------------|----------------------------------|---------|
| Appendix B | Initial Value List               | B-1     |
| Appendix C | Performance Test Result<br>Sheet | C-1     |
| Index      |                                  | Index-1 |

# Section 1 Outline

This section explains the product outline for the MU368010A TDMA Modulation Unit with GSM device test software and the standard accessories.

| 1.1 | Produc                 | ct Outline        | 1-2 |
|-----|------------------------|-------------------|-----|
| 1.2 | Produc                 | ct Configuration  | 1-3 |
| 1.3 | Handling a Memory Card |                   | 1-4 |
|     | 1.3.1                  | Cautions on usage | 1-4 |
|     | 1.3.2                  | Storing           | 1-4 |

# 1.1 Product Outline

The MX368012A GSM Device Test Software is the system software installed and used in the MU368010A TDMA Modulation Unit.

Therefore, the MU368010A TDMA Modulation Unit should be fit to the MG3680 Series Digital Modulation Signal Generator (hereinafter, referred to as this unit) to use the GSM device test software.

By installing GSM device test software in this unit, a European digital cellular telecommunications system (GSM) modulation signal can be output.

# **1.2 Product Configuration**

The standard configuration of this unit is shown in the table below. After unpacking, confirm that all products are provided. If anything is missing or damaged, contact Anritsu or Anritsu's agents.

| ltem        | Model name/no. | Product name                | Q'ty | Remarks                                                                                |
|-------------|----------------|-----------------------------|------|----------------------------------------------------------------------------------------|
| Main unit   | MX368012A      | GSM Device Test<br>Software | 1    | Compatible system: GSM<br>(Provided by compact flash card or<br>ATA flash memory card) |
| Accessories | _              | PC card adapter             | (1)  | Only provided for compact flash card                                                   |
|             | W1837AE        | Operation manual            | 1    |                                                                                        |

## 1.3 Handling a Memory Card

This unit uses a memory card (MC) as an external memory media for data and programs.

This section explains how to handle the memory card.

## 1.3.1 Cautions on usage

Do not wipe with chemical materials, such as alcohol as may cause peeling or injury.

Do not bend, drop or subject the card to physical shock.

Do not place heavy items on it or put it in your hip pocket.

Do not get or expose to direct sunlight.

Do not dismantle a memory card or insert metal material, such as a clip, in its terminal post.

## 1.3.2 Storing

Store the memory card in the provided case when it is not used, making sure that it is placed in an area where the temperature is 4 to 53  $^{\circ}$ C and the humidity is 8 to 90 % (with no condensation).

Do not store the memory card where there is/are:

- dust and high humid
- magnetized items
- direct sunlight
- a heating source nearby

# Section 2 Function Outline

This section explains basic operations of the GSM system, I/Q signal output and auxiliary signal output/input.

| 2.1 | Screer  | ו Transition                             | 2-2  |
|-----|---------|------------------------------------------|------|
| 2.2 | Setting | the Modulation Parameter                 | 2-3  |
|     | 2.2.1   | Setting the Digital Modulation Parameter |      |
|     |         | Setting Screen                           | 2-3  |
|     | 2.2.2   | Using the Memory Function                | 2-5  |
|     | 2.2.3   | Setting the Base Band Setup screen       | 2-11 |
| 2.3 | Output  | tting I/Q signal                         | 2-13 |
|     | 2.3.1   | Output Level Range                       | 2-13 |
| 2.4 | Auxilia | ry Signal Output/Input                   | 2-14 |
|     | 2.4.1   | Auxiliary Output Signal                  | 2-14 |
|     | 2.4.2   | Auxiliary Input Signal                   | 2-17 |
| 2.5 | Differe | ntial Encoding Function                  | 2-19 |
| 2.6 | Phase   | Change Polarity Selection Function       | 2-20 |
| 2.7 | Auxilia | ry Signal Input/Output terminal          | 2-21 |

# 2.1 Screen Transition

Screen transition is shown below.

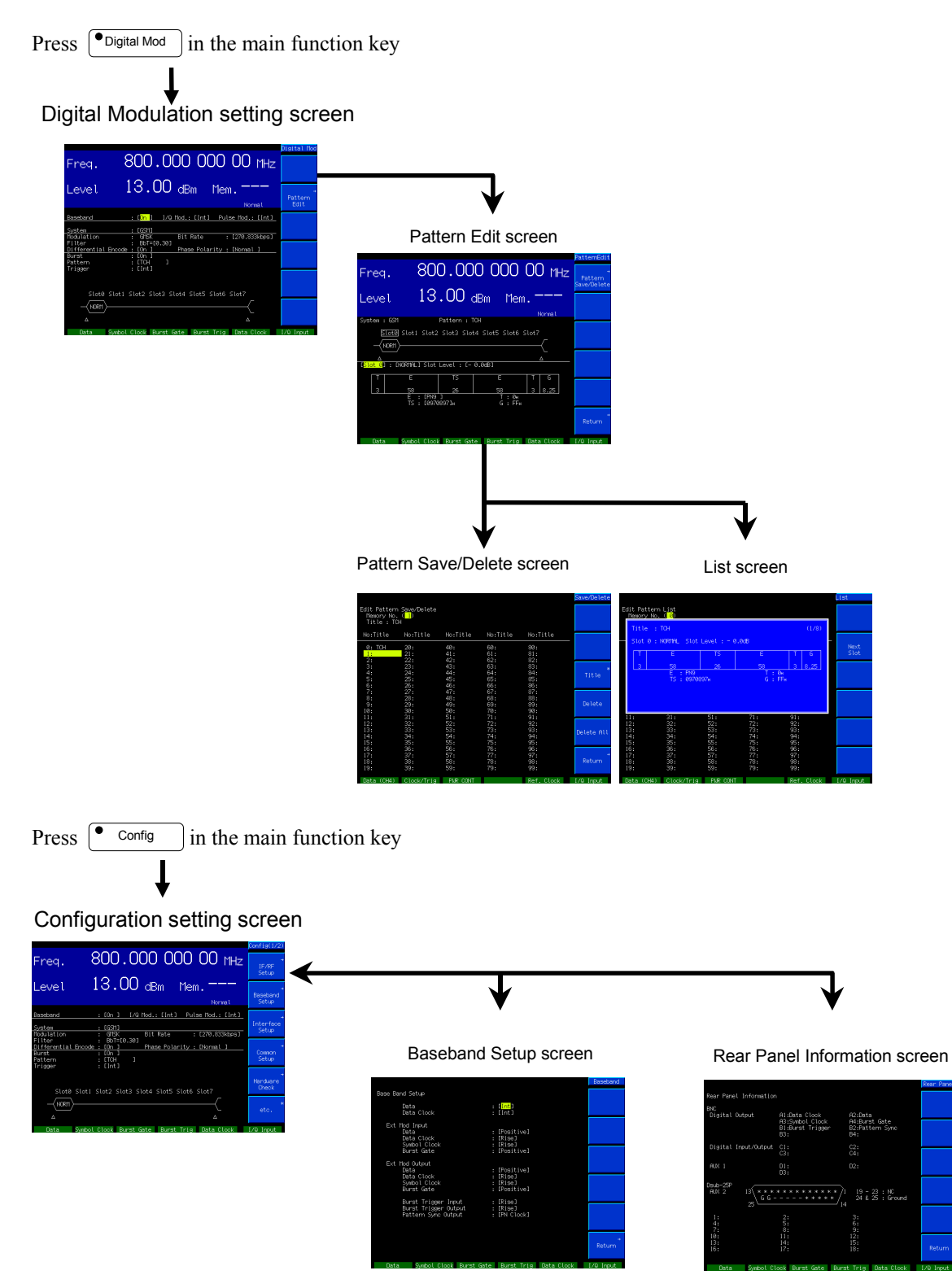

## 2.2 Setting the Modulation Parameter

### 2.2.1 Setting the Digital Modulation Parameter Setting Screen

When <u>Digital Mod</u> is pressed, the lamp is lit up and Main screen is displayed. Basic parameters related to the digital modulation can be set in this screen. Setting contents for the Main screen are explained here.

The  $\Delta$  marks in the diagram below indicate timing of the burst trigger signal for the frame.

| Freq.                         | 800.000 000 00 MHz                                        | Digital Mod          |
|-------------------------------|-----------------------------------------------------------|----------------------|
| Level                         | 13.00 dBm Mem.———<br>Normal                               | →<br>Pattern<br>Edit |
| Baseband                      | : [ <mark>On </mark> ]                                    |                      |
| System<br>Modulation          | : [GSM]<br>: GMSK Bit Rate : [270.833kbps]                |                      |
| Filter<br><u>Differential</u> | : BbT=[0.30]<br>Encode : [On ] Phase Polarity : [Normal ] |                      |
| Burst<br>Pattern              | : [On ]<br>: [TCH ]<br>: [Let ]                           |                      |
| Trigger                       | : LINU                                                    |                      |
| SlotØ                         | Slot1 Slot2 Slot3 Slot4 Slot5 Slot6 Slot7                 |                      |
|                               | ·                                                         |                      |
| Δ                             | Δ                                                         |                      |
| Data                          | Symbol Clock Burst Gate Burst Trig Data Clock             | I/Q Input            |

#### (1) Baseband

Select On/Off for Baseband.

#### (2) I/Q Mod.

Select the I/Q signal source. Select "Int" for internal signal source (using MX368012A) and "Ext" for external input.

Default: Int

#### (3) Pulse Mod.

Select the control signal for the MG3680 series pulse modulation part.

- Int: Selects the control signal for TDMA Modulation Unit. When Burst On is set, the pulse modulation part operates along with the burst timing. When Burst Off is set, the pulse modulation part is fixed to On state.
- Ext: The pulse modulation part operates along with the external input signal without being affected by the modulation status. The external signal is input to the Pulse Input connector on the front panel.
- Off: The pulse modulation part is fixed to On state.

#### (4) System

Set the communication system. After the communication system is selected, the modulation method, the BbT product, the bit rate are set as follows.

| Communication<br>system | Communication<br>systemModulation<br>methodGSMGMSK |  | Bit rate     |  |
|-------------------------|----------------------------------------------------|--|--------------|--|
| GSM                     |                                                    |  | 270.833 kbps |  |

To select GSM method, select "TDMA" and then select "GSM" in "TDMA."

#### (5) Filter

Set the baseband filter type.

Though BbT product is automatically set by the communication system, it can be changed in the range of 0.20 to 0.50.

#### (6) Bit Rate

Though bit rate is automatically set by the communication system, it can be changed in the range of 245.700 to 300.300.

#### (7) Differential Encode

On/Off setting of differential encode function can be set (Refer to Section 2.5 for details.)

#### (8) Phase Polarity

Phase polarity for the modulation data can be selected (Refer to Section 2.6 for details.)

#### (9) Burst

Select On/Off of the burst function.

#### (10) Pattern

Select internal modulation data pattern (however, the pattern items cannot be set when Data on the Baseband Setup screen is set to "Ext": external input.)

When the burst function is Off PN9, PN15 or optional four bits (0000 to 1111) can be set.

#### When the burst function is On

Standard internal modulation data in the GSM system (refer to "Section 3 Detailed Explanation" for details) or data saved in the internal modulation data memory can be set.

#### (11) Trigger

Set the signal source for burst trigger when the burst function is On. Set "Int" for internal signal source and "Ext" for external input.

## 2.2.2 Using the Memory Function

#### Saving the modulation data (Save)

In this unit, modulation data set on the Pattern Edit screen can be saved (Save) using the memory function. Data can be saved in up to 100 memories. Moreover, title name (up to eight characters alphanumeric and symbols) can be specified. The procedures for saving modulation data are explained here.

Operation example: To save the currently set modulation data in memory No.1 with title name "ABCDEF."

<1> Set each modulation data on the digital modulation parameter setting screen and then press F2 (Pattern Edit) to display the Pattern Edit screen.

| Freq.             | 800.00                  | 000 000          | 00 MHz     | PatternEdit<br>Pattern |
|-------------------|-------------------------|------------------|------------|------------------------|
| Level             | 13.00                   | dBm Merr         |            | Save/Delete            |
| Svstem : GSM      | Pattern :               | тсн              | Normal     |                        |
| SlotØ Slot        | t1 Slot2 Slot3 Slo      | t4 Slot5 Slot6 : | 5lot7      |                        |
|                   |                         |                  | ~          |                        |
| [Slot 0] : [NORMA | AL] Slot Level : [-     | 0.0dB]           |            |                        |
|                   | . 15<br>3 <u>26</u>     | 58               | 3 8.25     |                        |
| E                 | : [PN9 ]<br>- [0970897] | Т: Он<br>с. ЕЕ., |            |                        |
| · · · · ·         |                         | G.II#            |            |                        |
|                   |                         |                  |            | Return                 |
| Data Symb         | ool Clock Burst Ga      | te 🛛 Burst Trig  | Data Clock | I/Q Input              |

Save/Delete screen is displayed. The smallest number among the numbers in which no data is saved is displayed in the Memory No. column at the left top.

| Edit Patter<br>Memory No<br>Title : Rf | n Save/Delete<br>. ( <mark>0</mark> )<br>ACH |                                 |                                 |                          | Save/Delete |
|----------------------------------------|----------------------------------------------|---------------------------------|---------------------------------|--------------------------|-------------|
| No:Title                               | No:Title                                     | No:Title                        | No:Title                        | No:Title                 |             |
| <mark>0:</mark><br>1:<br>2:            | 20:<br>21:<br>22:                            | 40:<br>41:<br>42:               | 60:<br>61:<br>62:               | 80:<br>81:<br>82:        |             |
| 3:<br>4:<br>5:<br>6:                   | 23:<br>24:<br>25:<br>26:                     | 43:<br>44:<br>45:<br>46:        | 63:<br>64:<br>65:<br>66:        | 83:<br>84:<br>85:<br>86: | *<br>Title  |
| 7:<br>8:<br>9:<br>10:                  | 27:<br>28:<br>29:<br>30:                     | 47:<br>48:<br>49:<br>50:<br>51. | 67:<br>68:<br>69:<br>70:<br>71. | 87:<br>88:<br>89:<br>90: |             |
| 11:<br>12:<br>13:<br>14:<br>15:        | 32:<br>33:<br>34:<br>35:                     | 52:<br>53:<br>54:<br>55:        | 72:<br>73:<br>74:<br>75:        | 92:<br>93:<br>94:<br>95: |             |
| 16:<br>17:<br>18:<br>19:               | 36:<br>37:<br>38:<br>39:                     | 56:<br>57:<br>58:<br>59:        | 76:<br>77:<br>78:<br>79:        | 96:<br>97:<br>98:<br>99: | →<br>Return |
| Data                                   | Symbol Clock                                 | k Burst Gate                    | Burst Trig                      | Data Clock               | I/Q Input   |

<3> Shift the reverse cursor of the memory number to memory No. 1 using the cursor key. "1" should be displayed in the Memory No. column at the left top.

<4> Press (F3) (Title) to display the title input screen.

|             |                      |                          |                |              | Title     |
|-------------|----------------------|--------------------------|----------------|--------------|-----------|
| Edit Patter | n Save/Dele          | te                       |                |              |           |
| Memory No   | . ( <mark>1</mark> ) |                          |                |              | N 10      |
| Title : Rf  | асн                  |                          |                |              |           |
| No. 7441-   | LIA . T              | Entry[ <mark>R</mark> AC | H ]            |              |           |
| No:IItte    | NO:I                 |                          |                | NO:IIIte     |           |
| ø.          | 20.                  | abcdefahiiklmn           | oparstuvuxvz   | 80.          | 4         |
| 1:          | 21:                  | 0123456789-+/=           | !"#\$%&"()^"\  | 81:          |           |
| 2:          | 22:                  | @[]{};:,.<>?_{           |                | 82:          |           |
| 3:          | 23:                  | inob Step 01234          | 56789.– Cursor | 83:          |           |
| 4:          | 24:                  |                          |                | <b>_</b> 84: |           |
| 5:          | 25:                  | 45:                      | 65:            | 85:          |           |
| b:<br>7.    | 26:                  | 46:                      | 60:<br>67.     | 86:<br>07.   |           |
| r:<br>0.    | Zr:<br>20.           | 4r:<br>70.               | or:<br>60.     | or:<br>00.   |           |
| о.<br>q.    | 20.                  | 40.<br>29.               | 69.            | 200.<br>200  |           |
| 10:         | 30:                  | 50:                      | 70:            | 90:          |           |
| 11:         | 31:                  | 51:                      | 71:            | 91:          |           |
| 12:         | 32:                  | 52:                      | 72:            | 92:          |           |
| 13:         | 33:                  | 53:                      | 73:            | 93:          |           |
| 14:         | 34:                  | 54:                      | 74:            | 94:          |           |
| 15:         | 35:                  | 55:                      | 75:            | 95:          |           |
| Ib:         | 36:                  | 56:                      | 76:<br>77      | 96:          |           |
| 10.         | 37:                  | Dr:<br>50.               | ((:<br>70.     | 9r:<br>00.   |           |
| 10:         | 20:<br>20:           | 50:<br>50:               | 79.            | 90:          |           |
| 10.         |                      |                          | 10.            |              |           |
| Data        | Symbol Cl            | .ock Burst Gat           | e Burst Trig   | Data Clock   | 1/Q Input |

<5> Shift the reverse cursor of the character group to "A" using the cursor key. "A" should be displayed in the Entry's reversed cursor.

- <6> Press F1 (>) to shift the Entry's reversed cursor to the right side. When shifting the reverse cursor of the character group to "B" using the cursor key, "B" should be displayed in the Entry's reversed cursor.
- <7> Repeat the operation described in <6> until "ABCDEF" is displayed in Entry. Then press Set to define the title name of memory No.1 to "ABCDEF". Press Set again to save the modulation data to memory No.1 and to return to the Main screen.
- <8> The reverse cursor for the memory numbers and the character group can be shifted with the rotary knob or the step key.
- <9> When trying to write data over memory that other data has already been saved in, a confirmation window is displayed after specifying the memory number. Select "Yes" and press Set to overwrite the data.

#### Reading the modulation data (Recall)

In this unit, the modulation data memory saved on the Pattern Edit screen can be read. The procedures for reading the modulation memory are explained here.

Operation example: To read memory No.1, title name "ABCDEF," where the modulation data is saved.

- <1> Open the window for Pattern setting on the digital modulation parameter setting screen. "Memory >" is displayed if the internal modulation data is stored in the memory.
- <2> Select this memory and press Set to open another smaller window.

| Freq.                                                                 | 800.000 000 00 MHz                                                                                               | igital Mod |
|-----------------------------------------------------------------------|----------------------------------------------------------------------------------------------------|------------|
| Level                                                                 | 13.00 dBm Mem                                                                                                    |            |
| Baseband<br>System                                                    | : [On ] I/Q Mod.: [Int] Pulse Mod.: [Int]<br>: [GSM]                                                             |            |
| Modulation<br>Filter<br><u>Differential Encoo</u><br>Burst<br>Pattern | : GM5K Bit Rate : [270.833kDps]<br>: BbT=[0.30]<br>de : [On ] Phase Polarity : [Normal ]<br>: [On ]<br>: _[TCH ] |            |
| Irigger<br>Slot0 Slot                                                 | : DEVICE Knob<br>TCH Step<br>TCH ALL Cursor<br>I SI RACH                                                         |            |
|                                                                       | Temory ♪ 1: ABCDE                                                                                                |            |
| Data Symbo                                                            | ol Clock Burst Gate Burst Trig Data Clock I/                                                                     | /Q Input   |

<3> After the pattern is selected by pressing Set, both of the windows are closed and the selected data is read. To close only the smaller window, press Cancel.

If the number of memories are more than ten, press F1 (Previous Page) or F2 (Next Page) on the function screen with the smaller window opened so that display of the stored memory can be changed.

#### Deleting the internal modulation data (Delete)

In this unit, the modulation data saved on the Pattern Edit screen can be deleted (Delete).

Procedures for deleting the modulation data are explained here.

Operation example: To delete the memory contents saved in memory No.1.

- <1> Press (F2) (Pattern Edit) on the digital modulation parameter.
- <2> Press (F1) (Pattern Save/Delete) to display the Pattern Save/Delete screen.

|                                        |                                              |              |            |            | Save/Delete |
|----------------------------------------|----------------------------------------------|--------------|------------|------------|-------------|
| Edit Pattern<br>Memory No<br>Title : R | n Save/Delete<br>. ( <mark>0</mark> )<br>ACH |              |            |            |             |
|                                        |                                              |              |            |            |             |
| No:litle                               | No:litle                                     | No:litle     | No:litle   | No:litle   |             |
| <u>م.</u>                              | 20.                                          | 40.          | 60.        | 80.        |             |
| 1: ABCDEF                              | 20:                                          | 41:          | 61:        | 81:        |             |
| 2:                                     | 22:                                          | 42:          | 62:        | 82:        |             |
| 3:                                     | 23:                                          | 43:          | 63:        | 83:        | *           |
| 4:                                     | 24:                                          | 44:          | 64:        | 84:        | Title       |
| 5:                                     | 25:                                          | 45:          | 65:        | 85:        |             |
| <u>6</u> :                             | 26:                                          | 46:          | 66:        | 86:        |             |
| (:                                     | 27:                                          | 47:          | br:        | Ør:        |             |
| 8:                                     | 28:                                          | 48:          | 60:        | 88:        | Delete      |
| 9:                                     | 29:                                          | 49:          | 09:<br>70: | 00.        | Derete      |
| 11.                                    | 31.                                          | 51.          | 71.        | 90.<br>Q1. |             |
| 12.                                    | 32.                                          | 52.          | 72.        | 92·        |             |
| 13:                                    | 33:                                          | 53:          | 73:        | 93:        | Delete 011  |
| 14:                                    | 34:                                          | 54:          | 74:        | 94:        | Detete Hit  |
| 15:                                    | 35:                                          | 55:          | 75:        | 95:        |             |
| 16:                                    | 36:                                          | 56:          | 76:        | 96:        |             |
| 17:                                    | 37:                                          | 57:          | 77:        | 97:        | →           |
| 18:                                    | 38:                                          | 58:          | 78:        | 98:        | Return      |
| 19:                                    | 39:                                          | 59:          | 79:        | 99:        |             |
| Data                                   | Symbol Clock                                 | k Burst Gate | Burst Trig | Data Clock | I/Q Input   |

<3> Shift the reverse cursor for the memory number to memory No. 1 using the cursor key. "1" should be displayed in the Memory No. column at the left top.

| Edit Pattern | S <u>av</u> e/Delete |            |             |            |           |
|--------------|----------------------|------------|-------------|------------|-----------|
| Memory No.   | (1)                  |            |             |            |           |
| TITLE : KH   | Yes Knob             |            |             |            |           |
| No:Title     | No Step              | :Title     | No:Title    | No:Title   |           |
|              |                      |            |             |            |           |
| 0:           | 20:                  | 40:        | 60:         | 80:        |           |
| 1: ABCDEF    | 21:                  | 41:        | 61:         | 81:        |           |
| 2:           | 22:                  | 42:        | 62:         | 82:        |           |
| 3:           | 23:                  | 43:        | 63:         | 83:        |           |
| 4:           | 24:                  | 44:        | 64:         | 84:        |           |
| 5:           | 25:                  | 45:        | 65:         | 85:        |           |
| <u>6</u> :   | 26:                  | 46:        | 66:         | 86:        |           |
| 7:           | 27:                  | 47:        | 67:         | 87:        |           |
| 8:           | 28:                  | 48:        | 68:         | 88:        |           |
| 9:           | 29:                  | 49:        | 69:         | 89:        |           |
| 10:          | 30:                  | 50:        | 70:         | 90:        |           |
| 11:          | 31:                  | 51:        | 71:         | 91:        |           |
| 12:          | 32:                  | 52:        | 72:         | 92:        |           |
| 13:          | 33:                  | 53:        | 73:         | 93:        |           |
| 14:          | 34:                  | 54:        | 74:         | 94:        |           |
| 15:          | 35:                  | 55:        | 75:         | 95:        |           |
| 16:          | 36:                  | 56:        | <u>76</u> : | 96:        |           |
| 17:          | 37:                  | 57:        | 77:         | 97:        |           |
| 18:          | 38:                  | 58:        | 78:         | 98:        |           |
| 19:          | 39:                  | 59:        | 79:         | 99:        |           |
| Data         | Symbol Clock         | Burst Gate | Burst Trig  | Data Clock | I∕Q Input |

<4> Press (F2 (Delete) and Yes/No window to confirm deletion.

<5> Press Set after selecting "Yes" to escape from the Yes/No window and delete the memory contents saved in memory No.1.

The reverse cursor for the memory numbers can be shifted with the rotary knob or the step key.

#### Note:

If (F5) (Delete All) is selected on the Patten Save/Delete screen, all the memory data on the Pattern Save/Delete screen is deleted.

#### Checking the saved contents of internal modulation data (List)

In MX368012A, the list of modulation data saved on the Pattern Edit screen and contents can be confirmed using memory function. Procedures for checking the saved modulation data are explained.

Operation example: To check modulation data saved in memory No.1.

<1> Press (F2) (Pattern Edit) on the digital modulation parameter to display the Pattern Edit screen.

| $\sim$      | /            | 1 5          |            |            |           |
|-------------|--------------|--------------|------------|------------|-----------|
|             |              |              |            |            | List      |
| Edit Patter | n List       |              |            |            |           |
| Title : A   | BCDEF        |              |            |            |           |
|             |              |              |            |            |           |
| No:Title    | No:Title     | No:Title     | No:Title   | No:Title   |           |
| 0:          | 20:          | 40:          | 60:        | 80:        |           |
| 1: ABCDEF   | 21:          | 41:          | 61:        | 81:        |           |
| 2:          | 22:          | 42:          | 62:        | 82:        |           |
| 3:          | 23:          | 43:          | 63:        | 83:        |           |
| 4:          | 24:          | 44:          | 64:        | 84:        |           |
| 5:          | 25:          | 45:          | 65:        | 85:        |           |
| 6:          | 26:          | 46:          | 66:        | 86:        |           |
| 7:          | 27:          | 47:          | 67:        | 87:        |           |
| 8:          | 28:          | 48:          | 68:        | 88:        |           |
| 9:          | 29:          | 49:          | 69:        | 89:        |           |
| 10:         | 30:          | 50:          | 70:        | 90:        |           |
| 11:         | 31:          | 51:          | 71:        | 91:        |           |
| 12:         | 32:          | 52:          | 72:        | 92:        |           |
| 13:         | 33:          | 53:          | 73:        | 93:        |           |
| 14:         | 34:          | 54:          | 74:        | 94:        |           |
| 15:         | 35:          | 55:          | 75:        | 95:        |           |
| 16:         | 36:          | 56:          | 76:        | 96:        |           |
| 17:         | 37:          | 57:          | 77:        | 97:        | →         |
| 18:         | 38:          | 58:          | 78:        | 98:        | Return    |
| 19:         | 39:          | 59:          | 79:        | 99:        |           |
| Data        | Symbol Clock | k Burst Gate | Burst Trig | Data Clock | I/Q Input |

<2> (F2) (Pattern List) to display the Pattern List screen.

<3> Shift reversed cursor to memory No.1.

<4> Press Set to display the setting window of the modulation data saved in memory No.1 for each slot.

|    |                   |                                     |               |                |            |   | Ļist         |
|----|-------------------|-------------------------------------|---------------|----------------|------------|---|--------------|
| Ec | dit Pat<br>Memory | tern List<br>No. ( <mark>1</mark> ) |               |                |            |   | Durantaria   |
|    | Title             | : ABCDEF                            |               |                | (3/8)      |   | Slot         |
|    | Slot              | 2 : NORMAL Slot                     | : Level : - ( | 0.0dB          |            | _ |              |
|    | ГТТ               | E                                   | тѕ            | E              | TG         |   | Next<br>Slot |
|    | 3                 | 58                                  | 26            | 58             | 3 8.25     |   |              |
|    |                   | E : PN9<br>TS : 0970                | )897н         | T : 0<br>G : F | н<br>Fн    |   |              |
|    |                   |                                     |               |                |            |   |              |
|    |                   |                                     |               |                |            |   |              |
| 1  | 1:                | 31:                                 | 51:           | 71:            | 91:        | J |              |
| 1  | 12:<br>13:        | 32:<br>33:                          | 52:<br>53:    | 72:<br>73:     | 92:<br>93: |   |              |
| 1  | 14:<br>15:        | 34:<br>35:                          | 54:<br>55:    | 74:<br>75:     | 94:<br>95: |   |              |
| 1  | 16:<br>17:        | 36:<br>37:                          | 56:<br>57:    | 76:<br>77:     | 96:<br>97: |   |              |
| 1  | 18:<br>19:        | 38:<br>39:                          | 58:<br>59:    | 78:<br>79:     | 98:<br>99: |   |              |
|    | Data              | Symbol Cloc                         | k Burst Ga    | te Burst Trig  | Data Clock |   | I/Q Input    |

<5> After confirmation is completed, press Cancel to close the setting window.

## 2.2.3 Setting the Base Band Setup screen

Press Config and then F5 (Base Band Setup) to display the Base Band Setup screen. Setting items on the Base Band Setup screen are explained here.

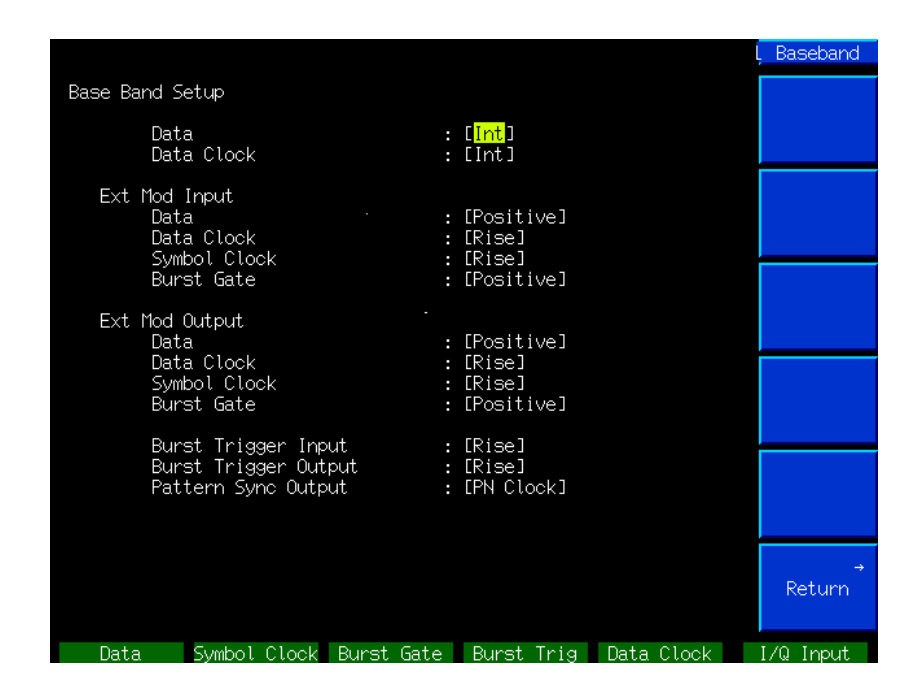

#### (1) Data

Set Data either to internal generation (Int) or external generation (Ext).

#### (2) Data Clock

Set Data Clock either to internal generation (Int) or external generation (Ext).

#### (3) Data for Ext Mod Input

Set the external modulation input data either to Positive or Negative. If it is set to Positive, the high level for the TTL level is considered to be data "1."

#### (4) Data Clock for Ext Mod Input

Set the external modulation input data clock polarity either to Rising edge or Fall. Set the duty ratio for data clock to 50 %.

#### (5) Burst Gate Ext Mod Input

Set the external modulation input data either to Positive or Negative. If set to Positive, the high level for the TTL level is considered to be burst wave "On."

#### (6) Data for Ext Mod Output

Set the external modulation input data either to Positive or Negative. If set to Positive, the high level for the TTL level is considered to be data "1."

#### (7) Data Clock for Ext Mod Input

Set the external modulation input data clock polarity either to Rise or Fall.

#### (8) Burst Gate Ext Mod Output

Set the external modulation input data either to Positive or Negative.

#### (9) Burst trigger Input

Set burst trigger input polarity either to Rising edge or Fall.

#### (10) Burst trigger Output

Set burst trigger input polarity either to Rising edge or Fall.

#### (11) Pattern Sync Output

Set Burst to "On". When selecting the internal generation pattern, set the pattern sync output to "PN Clock", "PN Gate" or "RF Gate."

If the data is set to external input (Ext) in (1), reversed cursor cannot be shifted to Burst setting items, Pattern setting items, or Trigger setting items on the digital modulation setting parameter screen.

Setting procedures for the Base band Setup screen item are as follows. Display the setting window using the rotary knob or step key and select the optional set value. Then, press Set to define the set value and close the window.

# 2.3 Outputting I/Q signal

I/Q signal output on the front panel can set signal output On/Off by setting Baseband On/Off. At the same time, the auxiliary signal on the rear panel is turned On/Off.

## 2.3.1 Output Level Range

The output level setting range for the I/Q signal when the GSM system is set, is shown in the table below. If optional "MG3681A-11: Extended I/Q signal output" is mounted, the output level can be changed in the range of 80 to 120 % of the level indicated in the table.

For the setting method, refer to "3.4 Baseband Signal Output Setting" in the MG3681A (main unit) operation manual.

| I/Q Level | Output Impedance |  |
|-----------|------------------|--|
| 500 mVrms | 50 Ω             |  |

Definition of I/Q signal output level

Value of  $\sqrt{I^2 + Q^2}$  at the terminal voltage when pattern is "PN9" Terminal impedance is set to 50  $\Omega$ .

# 2.4 Auxiliary Signal Output/Input

## 2.4.1 Auxiliary Output Signal

Details on the auxiliary signal (control signal) output from the rear panel of this unit are explained here.

#### Data and Data Clock signals

The output timing of the Data and Data Clock signals are shown below. In the figure, the polarities of the signals are expressed as positive or rising edge.

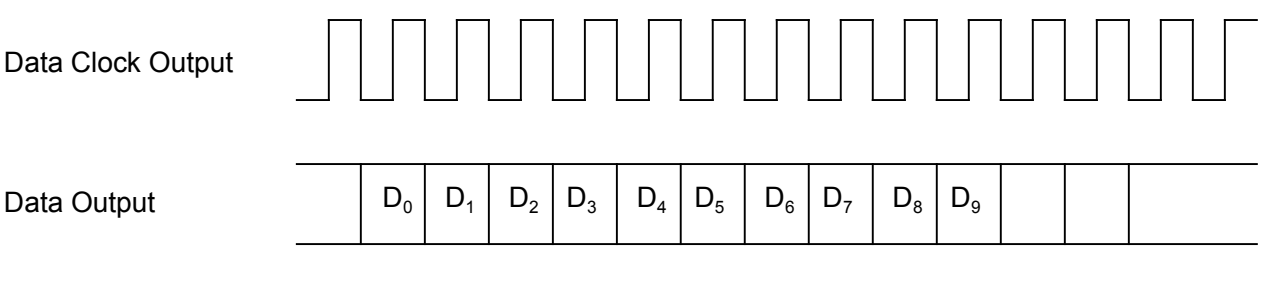

#### Note:

For GMSK modulation, one-bit data consists of one symbol, the symbol clock is not required.

#### Pattern Sync signal

Different Pattern Sync Output signals are produced depending on whether the burst function is On or Off.

#### When the burst function is On

When the burst function is on, the Pattern Sync Output Signal allows a control signal synchronized with the frames to be output.

[When the "PN Clock" is selected]

The clock signal for the pseudo-random pattern of the first output slot in the frame is output.

[When the "PN Gate" is selected]

The gate signal for the pseudo random pattern of the first output slot in the frame is output.

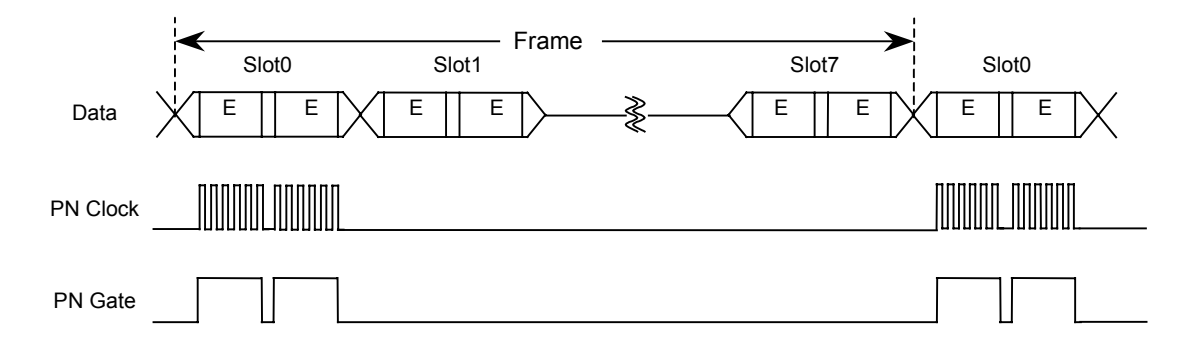

DATA Slot0 Slot1 Frame Slot7 Slot0
RF Gate

Details on the slot are shown in the figure below. The slot format in this figure is for explanation purposes only and differs from the actual system.

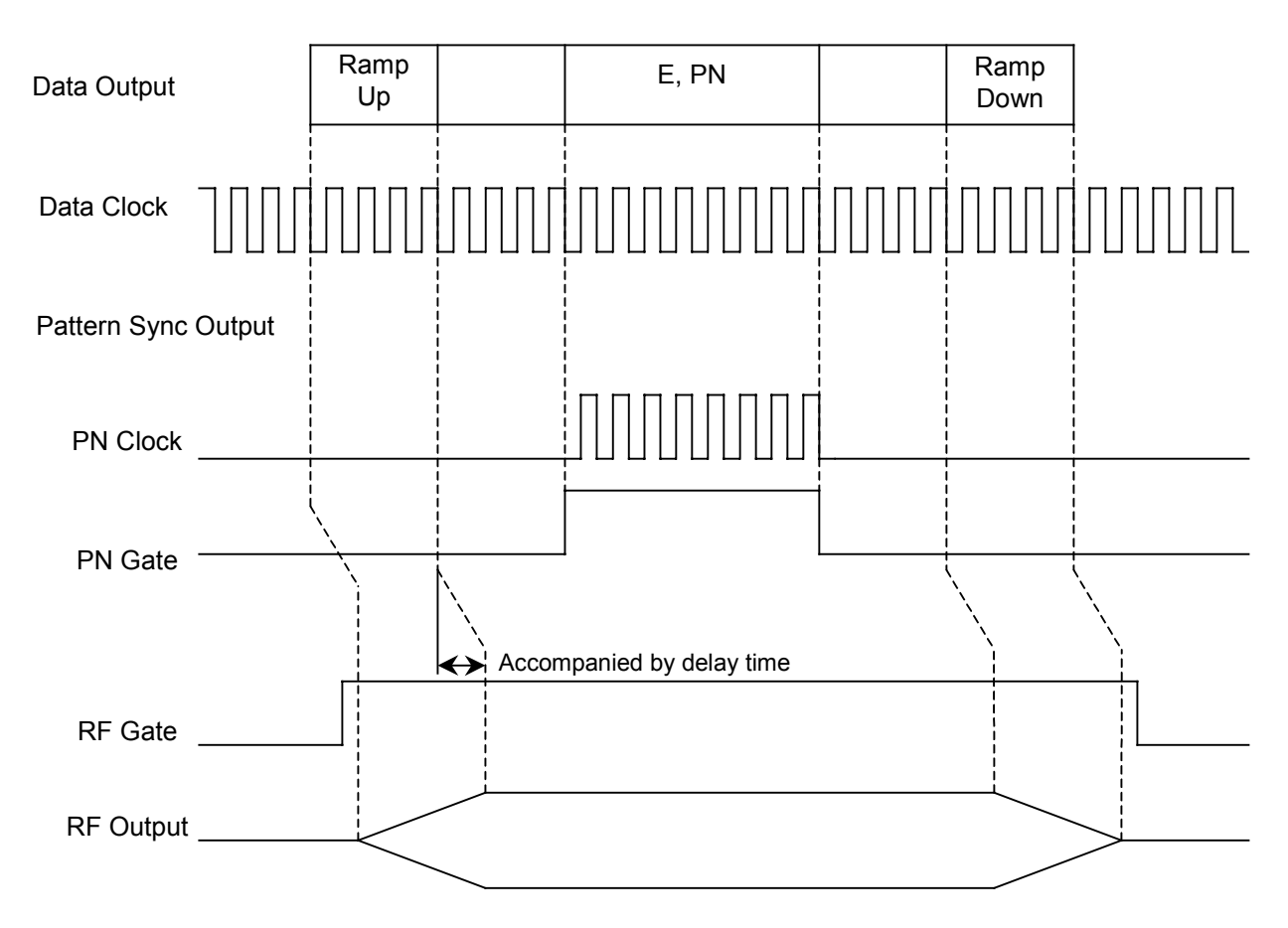

[When the "RF Gate" is selected]

A control signal from the pulse modulation part inside the main instrument is output.

#### Section 2 Function Outline

#### When the burst function is Off

When burst function is Off, the Pattern Sync Output signal allows a signal synchronized with the output pattern to be output.

[When the PN pattern is selected]

When PN9 is selected, an invert signal is output at the beginning of a pattern consisting of nine contiguous "1" bits. When PN15 is selected, an invert signal is output at the beginning of a pattern consisting of fifteen contiguous "0" bits. The output signal when PN9 is selected is shown below:

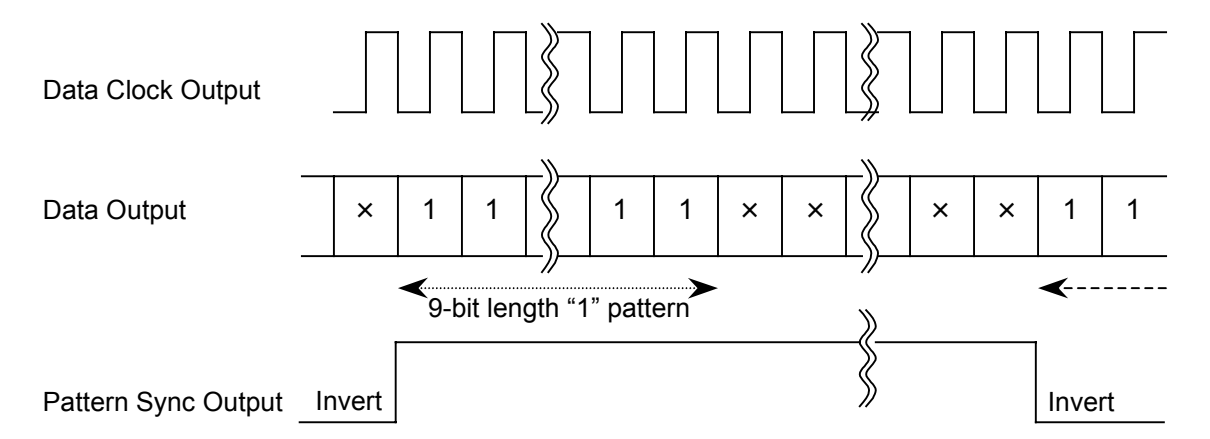

[When the 4-bit pattern is selected]

An invert signal is output at the beginning of the 4-bit pattern. The figure below is based on a "1000" 4-bit pattern.

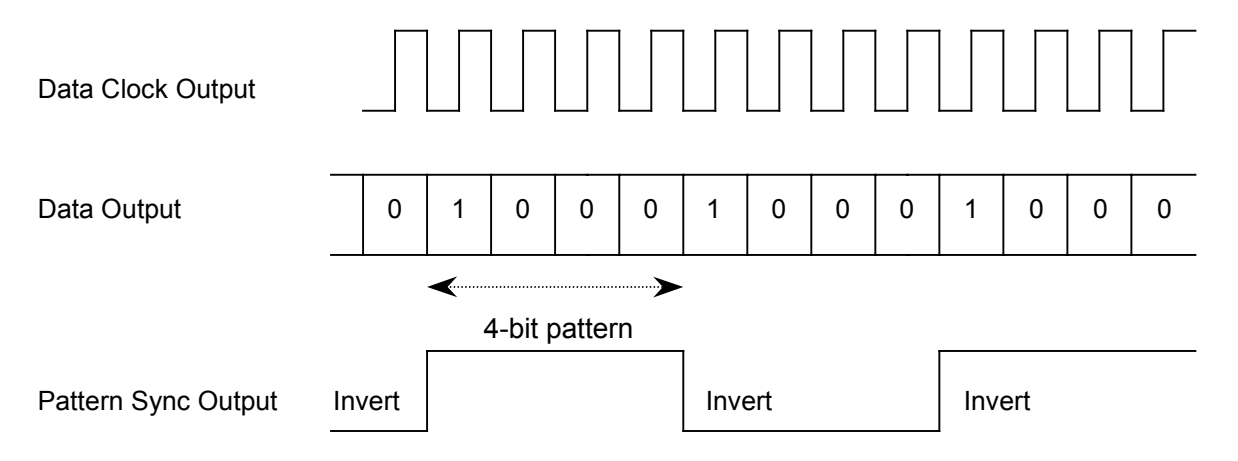

Burst Gate signal

When the burst function is On and the internal pattern is used for modulation, a signal synchronized with the output slot in the frame is output.

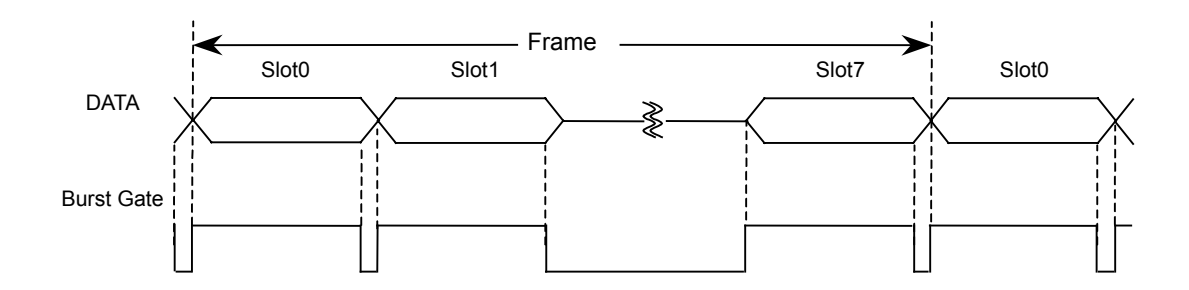

Details on the slot are shown in the figure below. The slot format in this figure is for explanation purposes only and differs from the actual system.

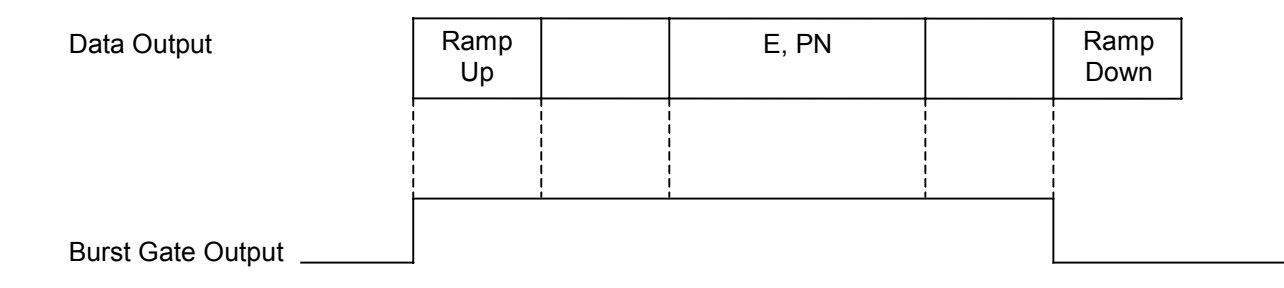

## 2.4.2 Auxiliary Input Signal

Details on the auxiliary signal (control signal) input to the front panel of this unit are explained here.

#### Data and Data Clock signals

Output timing for the Data and Data Clock signals are shown below. In the figure, the polarities of the signals are expressed as positive or rising edge.

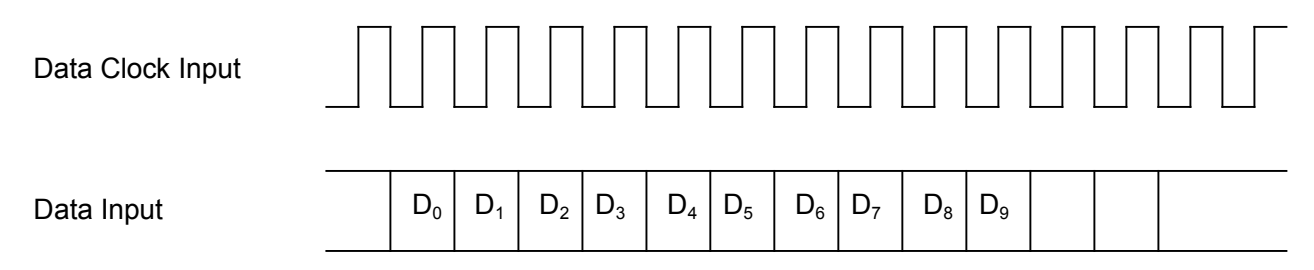

#### Notes:

- For GMSK modulation, one symbol consists of one-bit data, the symbol clock is not required.
- To input only data input, synchronize the timing to the output signal of the data clock output.

#### Burst Gate signal

When the burst function is On and data input is set to Ext, the burst date signal can be fed externally. This signal can be fed in synchronously with the data signal timing in order to generate an RF burst signal identical to the burst signal generated from the internal pattern. (This will smoothen the slope of the rising and falling edges and prevent the spectrum from deteriorating.)

Input timing for the Data, Data Clock, and Burst Gate signals are shown below.

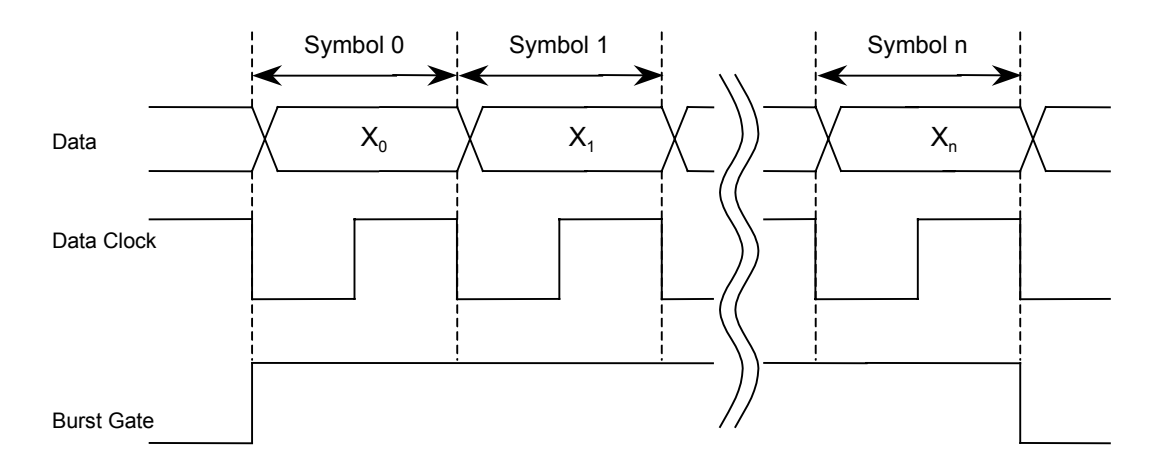

Where,  $n \ge 13$ 

#### Note:

The rising and falling edge of the power corresponds to Symbol 0, 1 and Symbol n+1, n+2, respectively.

# 2.5 Differential Encoding Function

This function implements a differential encoding operation pursuant to GSM Rec.05.04 when a GSM system is selected. If this function is turned on, the differential encoding operation specified below is executed.

 $\mathbf{\hat{d}}_{i} = \mathbf{d}_{i} \oplus \mathbf{d}_{i-1} \quad (\mathbf{d}_{i} \in \{0,1\})$ 

 $\oplus$  denotes Exclusive-OR.

$$\boldsymbol{\alpha}_{i} = 1 - 2\boldsymbol{\hat{d}}_{i} \qquad (\boldsymbol{\alpha}_{i} \in \{-1, +1\})$$

When  $\alpha_i$  is +1, the phase will change in a positive direction (the frequency is shifted in a positive direction.)

#### Notes:

If the phase change polarity (Phase Polarity) has been set to Inverse, the phase will change in a negative direction when  $\alpha_i$  is +1.

I and Q signal output is also subject to differential encoding.

## 2.6 Phase Change Polarity Selection Function

This function selects the polarity of phase during modulation. If Phase Polarity is set to Inverse, the spectrum of the modulation signal will be inverted with respect to the center of the carrier wave.

#### With GSM systems

- When the differential encoding function is turned On (Differential Encode: On)
  - Normal: The phase will change in a positive direction when  $\alpha_i$  mentioned in Section 2.5 is +1.
  - Inverse: The phase will change in a negative direction when  $\alpha_i$  mentioned in Section 2.5 is +1.
- When the differential encoding function is turned Off (Differential Encode: Off)
  - Normal: The phase will change in a positive direction when the modulation data is "1."
  - Inverse: The phase will change in a negative direction when the modulation data is "1."

#### Note:

Both I and Q signal outputs are governed by the phase change polarity setting.
## 2.7 Auxiliary Signal Input/Output terminal

An auxiliary signal input/output terminal does not display each signal name on the panel because it is used in other communication system software. An auxiliary signal input/output terminal in the GSM system is shown below.

#### Front panel

Signal names for the BNC connector on the front panel are shown in the table below. The signal names are also displayed in the bottom line of the LCD display.

| Connector names | Auxiliary signal names |
|-----------------|------------------------|
| Digital Input 1 | Data Input             |
| Digital Input 2 | Symbol Clock Input     |
| Digital Input 3 | Burst Gate Input       |
| Digital Input 4 | Burst Trigger Input    |
| Digital Input 5 | Data Clock Input       |

#### Rear panel

Signal names for the BNC connector on the rear panel are shown in the table below. The signal names can also be confirmed on the Rear Panel Information screen.

| Connector names | Auxiliary signal names |
|-----------------|------------------------|
| A1              | Data Clock Output      |
| A2              | Data Output            |
| A3              | Symbol Clock Output    |
| A4              | Burst Gate Output      |
| B1              | Burst Trigger Output   |
| B2              | Pattern Sync Output    |

After pressing • Config of the main function key, first press F5 (Hard Ware Check), and then F4 (Rear Panel Information) to display a signal name.

|                        |                                          |                                 |                                                    | Rear Panel   |
|------------------------|------------------------------------------|---------------------------------|----------------------------------------------------|--------------|
| Rear Panel Inform      | nation                                   |                                 |                                                    |              |
| BNC                    |                                          |                                 |                                                    |              |
| Digital Output         | A1:Data (<br>A3:Symbo<br>B1:Burst<br>B3: | Clock<br>L Clock<br>Trigger     | A2:Data<br>A4:Burst Gate<br>B2:Pattern Sync<br>B4: |              |
| Digital Input/Ou       | tput C1:                                 |                                 | C2:                                                |              |
|                        | C3:                                      |                                 | C4:                                                |              |
| AUX 1                  | D1:<br>D3:                               |                                 | D2:                                                |              |
| Dsub-25P<br>AUX 2 13 * | <pre></pre>                              | * * * * * * 1<br>* * * * * * 14 | 19 - 23 : NC<br>24 & 25 : Grour                    | nd           |
|                        | ~                                        | 14                              | <u>_</u>                                           |              |
| 4:                     | 2:<br>5:                                 |                                 | 3:<br>6:                                           |              |
| 7:<br>10:              | 8:<br>11•                                |                                 | 9:<br>12•                                          |              |
| 13:<br>16:             | 14:<br>17:                               |                                 | 15:<br>18:                                         | →<br>Return  |
| Data Symb              | ol Clock Burst                           | t Gate – Burst                  | Trig Data Cloo                                     | ok I/Q Input |

This section explains the detailed operations, generation pattern and trigger function for the GSM system.

| 3.1 | Frame   | composition                        | 3-2  |
|-----|---------|------------------------------------|------|
| 3.2 | Slot Co | omposition                         | 3-3  |
|     | 3.2.1   | Device Evaluation Slot (DEVICE)    | 3-3  |
|     | 3.2.2   | Normal Burst (NORMAL)              | 3-3  |
|     | 3.2.3   | Random Access Burst (RACH)         | 3-4  |
| 3.3 | Standa  | ard internal modulation data       | 3-5  |
|     | 3.3.1   | DEVICE                             | 3-5  |
|     | 3.3.2   | ТСН                                | 3-5  |
|     | 3.3.3   | TCH ALL                            | 3-6  |
|     | 3.3.4   | RACH                               | 3-6  |
| 3.4 | Trigge  | r Function                         | 3-7  |
|     | 3.4.1   | Operation of the Internal Trigger  | 3-7  |
|     | 3.4.2   | Operation of the External Trigger  | 3-7  |
|     | 3.4.3   | Output Timing of Burst Trigger and |      |
|     |         | RF Signals                         | 3-9  |
|     | 3.4.4   | Relationship Between RF Signal and |      |
|     |         | Symbol Judgment Point              | 3-11 |

## 3.1 Frame composition

The frame consists of eight slots. Signals are generated with one frame as one cycle. The PN9/PN15 pseudo random pattern in each slot is independent for each slot, and has continuity.

| <      |        | 3/     | /650 s (appro | x. 4.62 ms)– |        |        |        |
|--------|--------|--------|---------------|--------------|--------|--------|--------|
| Slot 0 | Slot 1 | Slot 2 | Slot 3        | Slot 4       | Slot 5 | Slot 6 | Slot 7 |

## 3.2 Slot Composition

There are three types of slots for this system, namely, device evaluation, normal burst and random access burst.

## 3.2.1 Device Evaluation Slot (DEVICE)

|                     | PN                                               | G    |  |  |  |
|---------------------|--------------------------------------------------|------|--|--|--|
|                     | 148                                              | 8.25 |  |  |  |
|                     |                                                  |      |  |  |  |
| G                   | : Guard timeFF <sub>H</sub> (8 bits)             |      |  |  |  |
| PN                  | : Pseudo-random patternPN9 pseudo random pattern | L    |  |  |  |
|                     | (PN pattern is continuous)                       |      |  |  |  |
| [Setting parameter] |                                                  |      |  |  |  |
| • PN                | N : PN9 or PN15 pseudo random pattern            |      |  |  |  |

### 3.2.2 Normal Burst (NORMAL)

| 3 58 26 58 3 8.25 | Т | E  | TS | E  | Т | G    |
|-------------------|---|----|----|----|---|------|
|                   | 3 | 58 | 26 | 58 | 3 | 8.25 |

| Т  | : Tail bits              | 0 <sub>H</sub> (3 bits)                   |
|----|--------------------------|-------------------------------------------|
| Е  | : Encryption bits        | Independent PN9 pseudo random pattern     |
|    |                          | for each slot                             |
|    |                          | (The PN pattern in E of the same slot has |
|    |                          | continuity.)                              |
| TS | : Training Sequence bits | 097 0897 <sub>H</sub> (26 bits)           |
| G  | : Guard time             | FF <sub>H</sub> (8 bits)                  |
|    |                          |                                           |

#### [Setting parameter]

- TS :  $000\ 0000_{\rm H}$  to 3FF FFFF<sub>H</sub> (26 bits)
- E : PN9 or PN15 pseudo random pattern

## 3.2.3 Random Access Burst (RACH)

|                                           | Та                                                | TS            | E                                         | Т       | G                               |        |
|-------------------------------------------|---------------------------------------------------|---------------|-------------------------------------------|---------|---------------------------------|--------|
|                                           | 8                                                 | 41            | 36                                        | 3       | 68.25                           |        |
|                                           |                                                   |               |                                           |         |                                 |        |
| Т                                         | : Tail                                            | bits          | 0 <sub>H</sub> (3                         | bits)   |                                 |        |
| Та                                        | : Tail                                            | bits          | 3A <sub>H</sub> (                         | 8 bits) | )                               |        |
| Е                                         | : Enc                                             | cryption bits | Indep                                     | enden   | t PN9 pseudo random pa          | attern |
|                                           | for each slot                                     |               |                                           |         |                                 |        |
| (The PN pattern in E of the same slot has |                                                   |               |                                           |         |                                 |        |
|                                           | continuity.)                                      |               |                                           |         |                                 |        |
| TS                                        | : Training Sequence bits                          |               |                                           |         |                                 |        |
|                                           | (Training Sequence bits) 096 FF33 5478, (41 bits) |               |                                           |         |                                 |        |
| G                                         | Guard time E FFFF FFFF FFFF (68 bits)             |               |                                           |         |                                 |        |
| U                                         |                                                   |               |                                           |         |                                 |        |
| [Setti                                    | na nar                                            | ameter]       |                                           |         |                                 |        |
| locu                                      | ng par                                            |               |                                           |         |                                 |        |
| • Ta                                      |                                                   | :             | $00_{\rm H}$ to ${\rm FF}_{ m H}$ (8 bits | 5)      |                                 |        |
| • E                                       | : PN9 or PN15 pseudo random pattern, ALL 0 or ALL |               |                                           |         |                                 | LL 1   |
|                                           |                                                   |               | or 0 0000 0000 <sub>H</sub> t             | o F FF  | FFF FFFF <sub>H</sub> (36 bits) |        |
|                                           |                                                   |               |                                           |         |                                 |        |

### 3.3 Standard internal modulation data

There are four types of standard internal modulation data in the GSM system. To select the type of data, use "Pattern" in the parameter setting screen (modulation parameter setting mode).

#### Notes:

 $\triangle$  indicates the position of the burst trigger.

All slots (0 to 7) cannot be set to Off simultaneously.

#### 3.3.1 **DEVICE**

RF output applying device evaluation slot to slot 0

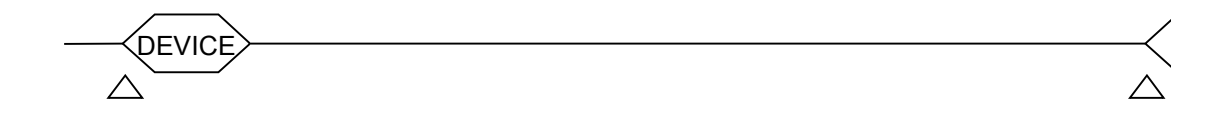

[Setting parameter]

• Slot:

Slots 0 to 7 can be set to DEVICE or OFF.

#### 3.3.2 TCH

RF output applying normal burst slot to slot 0

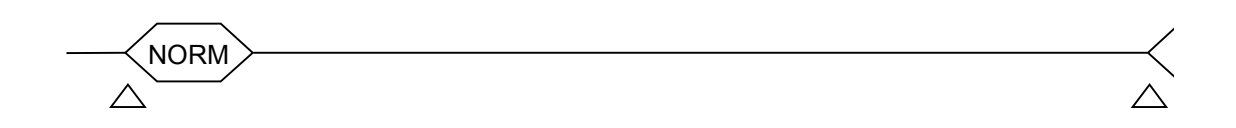

[Setting parameter]

- Slot:
  - Slots 0 to 7 can be set to normal burst TCH or OFF.

### 3.3.3 TCH ALL

RF output applying normal burst slot to all slots 0 to 7

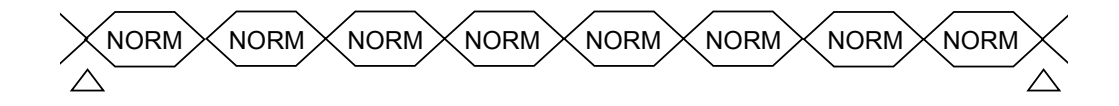

[Setting parameter]

• Slot: Slots 0 to 7 can be set to normal burst TCH or OFF.

#### 3.3.4 RACH

RF output applying random access burst slot to slot 0

[Setting parameter]

• Slot:

Slots 0 to 7 can be set to random access burst RACH or OFF.

## 3.4 Trigger Function

There are two trigger functions to generate a burst signal at internal modulation mode: "Internal trigger" and "External trigger."

#### 3.4.1 Operation of the Internal Trigger

An internal trigger works by generating a burst signal synchronous with the internal trigger signal. This trigger signal is output from the Burst Trig Output connector on the rear panel. The trigger signal is produced at every frame period. The period for the GMS system is about 4.62 ms.

#### 3.4.2 Operation of the External Trigger

An external trigger works by generating a burst signal synchronous with the externally fed trigger signal. This trigger signal is fed to the Burst Trig Input connector on the front panel.

#### External trigger signal input conditions

| Input level | : TTL level                                                     |
|-------------|-----------------------------------------------------------------|
| Polarity    | : Either rising or falling edge can be selected                 |
| Waveform    | : The waveform below illustrates a rising edge trigger waveform |

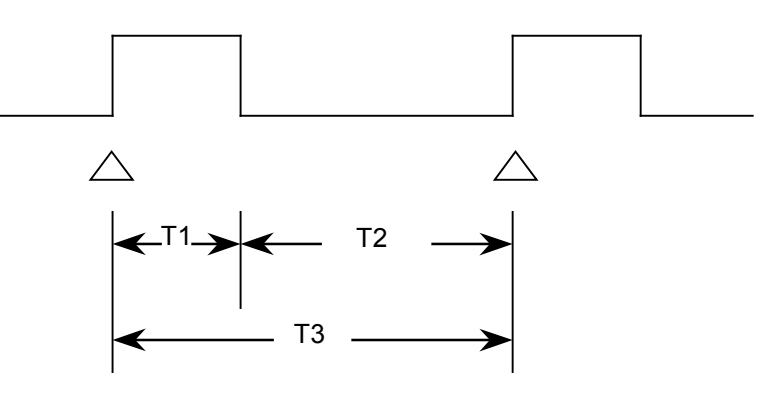

- T1 : 0.1  $\mu$ s or more
- $T2: 0.1 \ \mu s \ or \ more$
- T3 : burst period (frame period)  $\pm 1$  symbol
- Rise/fall time: 100 ns or less

<Point>

Ringing occurring in the trigger signal waveform may cause an operation error. In this case, insert dumping resistor in the trigger signal output terminal to soften the waveform a little.

Relationship between external input trigger signal and output burst wave The figure below illustrates that a burst wave period is produced after a delay of one burst period from the external input trigger signal.

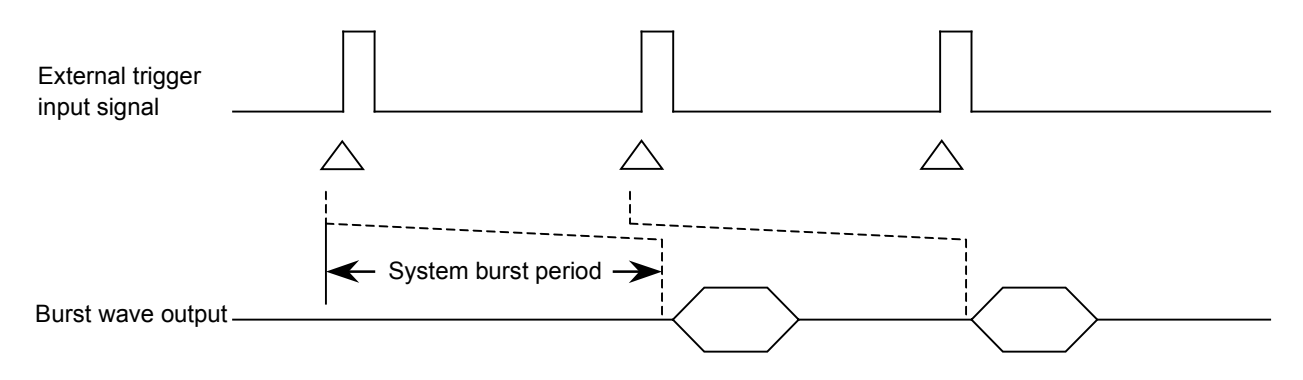

Note:

If the period of the external input trigger signal does not satisfy the input condition in (1), the trigger signal is masked and invalidated as illustrated in the figure below. Therefore, the burst wave synchronized with the trigger signal cannot be obtained.

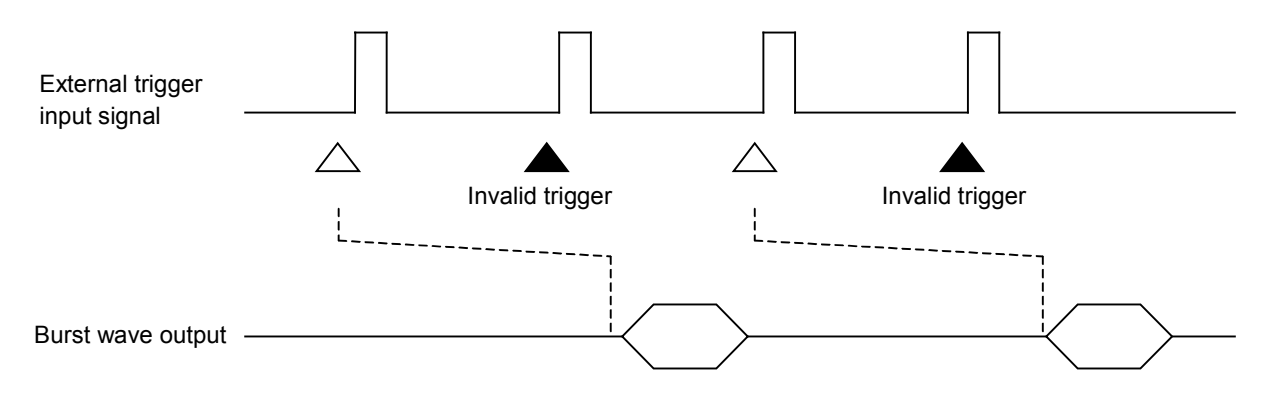

### 3.4.3 Output Timing of Burst Trigger and RF Signals

Pay attention to output timing of trigger and RF signals when synchronized with other equipment using the burst trigger signal for the MG3681A (Main Unit.) Output timings of trigger and RF signals are explained below.

#### When internal trigger signal is used

The output timing for the RF signal is shown below when synchronized with other equipment using the Burst Trig Output signal from the rear panel.

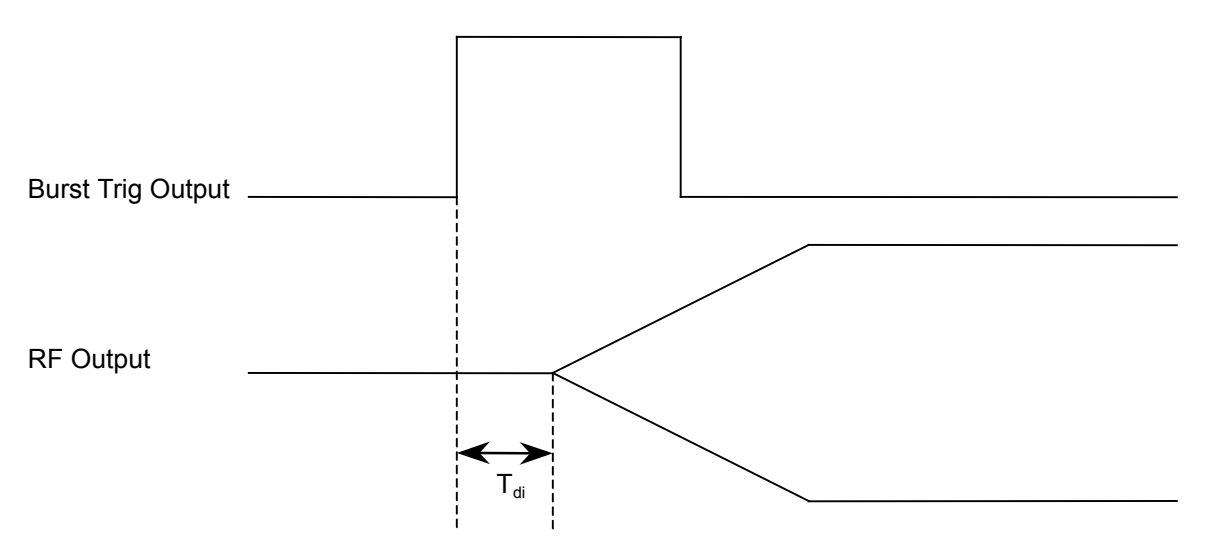

 $T_{di}$ : Represents the delay time when a burst wave is output using the internal trigger signal, which corresponds to the time from trigger signal until the start up of the first slot in the frame.

#### Relationship between GSM system and $T_{\mbox{\tiny di}}$

GSM: 2.51 µs (The value is a typical one, not the specification.)

#### Note:

The value of  $T_{di}$  includes errors due to the individual differences between equipment. In addition, the value is unique for equipment without jitter.

#### When external signal is used

The output timing of the RF signal is shown below when synchronized with other equipment using the Burst Trig Input signal from the front panel. The RF signal is output with a delay equivalent to approximately 1 frame period of the communication system from the trigger signal. This matches the timing of the second trigger signal to that of the RF output when a trigger signal with a frame period meeting the communication system is input.

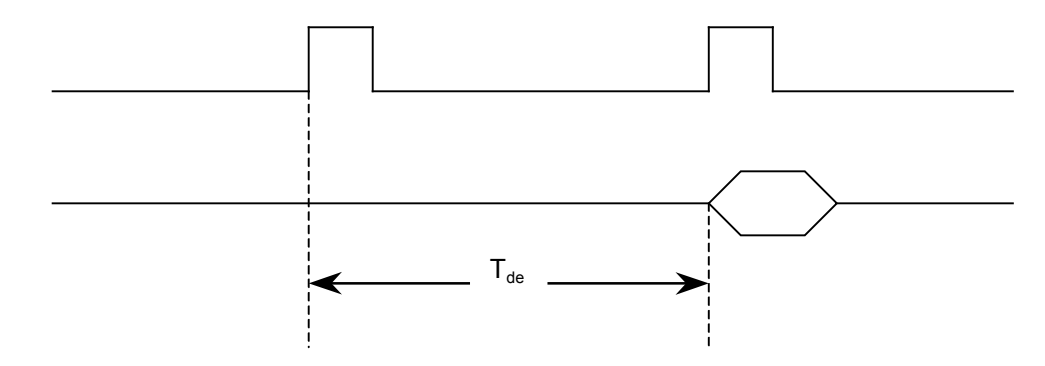

T<sub>de</sub>: Represents the delay time when a burst wave is output using the external trigger signal, which corresponds to the time from trigger signal until the start up of the first slot in the frame.

The delay time is calculated using the formula below when only the trigger signal is input to the MG3681A (main unit).

 $T_{de}$  = Frame period of communication system +  $T_{di} \pm$  Synchronization error (1/16 symbol)

T<sub>de</sub>: Delay time for connection only by trigger signal

 $T_{di}$ : Delay time for operation with internal trigger signal

Synchronization error: Jitter occurs within  $\pm 1/16$  symbol since MG3681A (main unit) is not synchronized with the external trigger signal source.

#### Note:

When MG3681A (main unit) is not synchronized with the external trigger signal source using the 10/13 MHz reference signal, no jitter occurs. However, the jitter value is inconsistent within a range of  $\pm 1/16$  symbol.

#### Relationship between GSM system and $T_{de}$

GSM:  $3/650s + 2.51 \ \mu s$  (The value is a typical one, not the specification.)

#### 3.4.4 Relationship Between RF Signal and Symbol Judgment Point

Relationship between the RF output signal and symbol judgment point in a GSM system is indicated in the figure below. In the figure, correspondence between the modulation data symbol judgment point and the RF signal is explained using slot 0 of the traffic channel as an example.

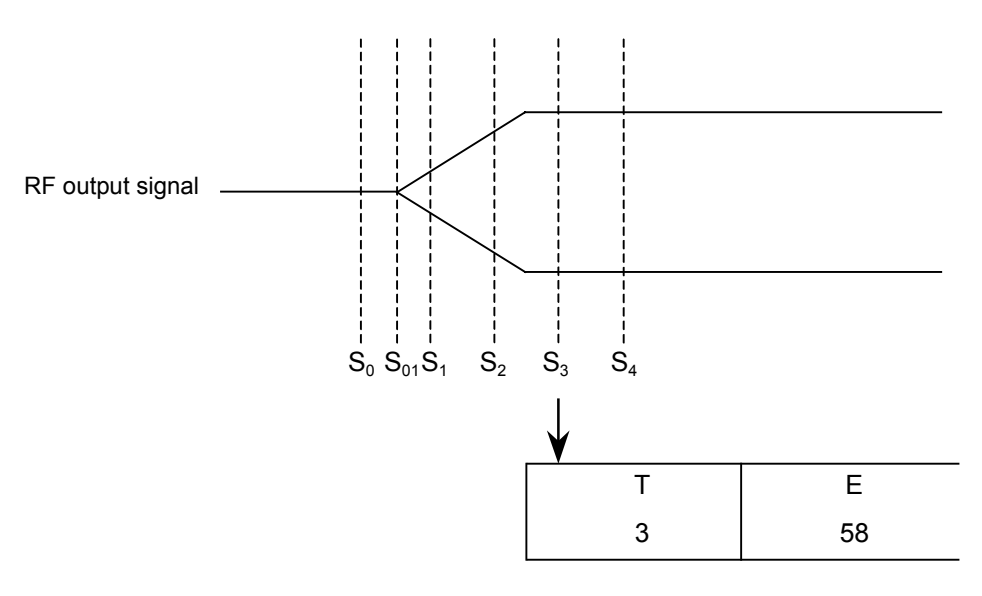

 $S_3$ : First symbol formed by the tail bit

The delay time from burst trigger signal to RF output start-up is the same as that from burst trigger signal to  $S_{01}$ .  $S_{01}$  is a moment in the exact middle of  $S_0$  and  $S_1$ . For details, refer to "3.4.3 Output Timing of Burst Trigger and RF Signals."

This section explains how to perform code error rate measurement for receivers, demodulator evaluation measurement, and modulator evaluation measurement as measurement examples when using the GSM system.

- 4.1 Bit Error Rate Measurement for Receiver ...... 4-2
- 4.2 Quadrature Demodulator Evaluation Measurement.. 4-4
- 4.3 Modulator Evaluation Measurement...... 4-5

### 4.1 Bit Error Rate Measurement for Receiver

The procedure for measuring a receiver bit error rate when using the GSM system is explained below. In this section, a receiver that can be set to the communication channel receive-mode by an external controller without using call processing is explained. Also, Anritsu's MD6420A Data transmission analyzer is assumed used.

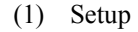

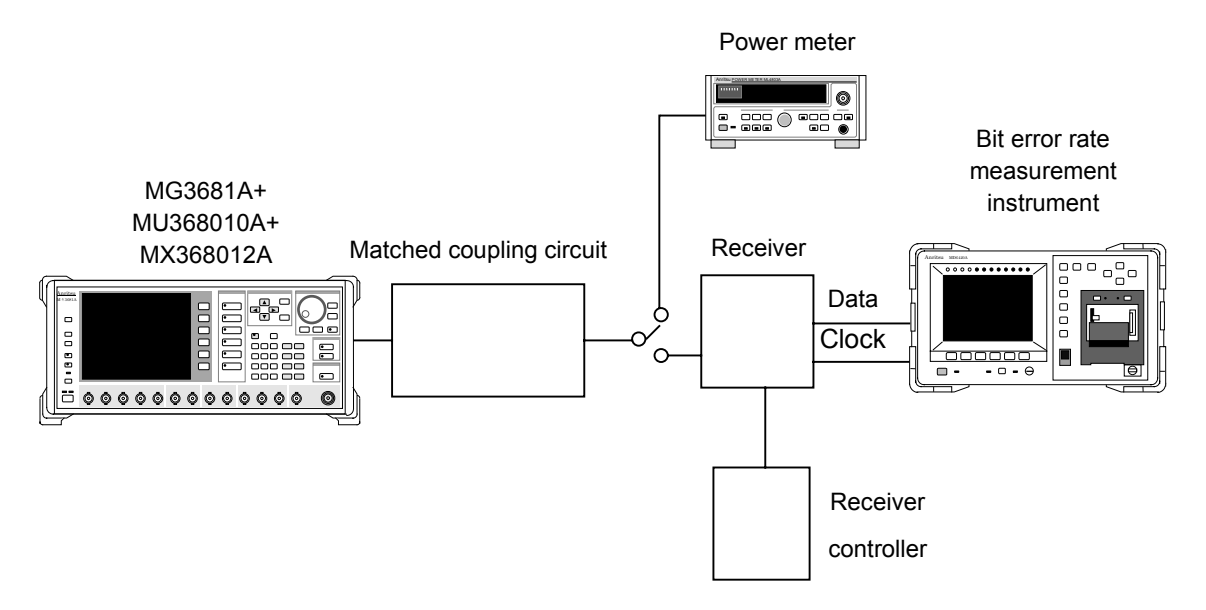

- (2) Measurement procedure
  - <1> Set the desired frequency and output level for this unit.
  - <2> Set the modulation system for this unit to "GSM."
  - <3> Set the modulation pattern for this unit to a receivable pattern for the receiver: TCH, for example.
  - <4> Connect RF output for this unit to the power meter through the matched coupling circuit. Using the power meter, adjust output level to the sensitivity test level.
  - <5> Switch the matched coupling circuit output to the receiver.
  - <6> Using the receiver controller, set the receiver to the continuous wave reception mode.
  - <7> Connect the receiver demodulation data output and data clock to the code error rate measuring instrument.
  - <8> Connect the data and clock obtained from the receiver to the respective RD (Data) and RT (Clock) connectors for the MD0626A (TTL interface unit) inserted in the rear panel of MD6420A (Bit error measurement instrument).

- <9> Set the MD6420A (Bit error measurement instrument) receive timing as follows:
  - If data is sampled at the rising edge of the clock, set to RT (INV) mode.
  - If data is sampled at the falling edge of the clock, set to RT mode.
- <10> Set the MD6420A (Bit error measurement instrument) modulation pattern to 2<sup>9</sup> -1 (PN9).

The receiver should output data and clock only for TCH of communication channel.

<11> Press MEAS on MD6420A (Bit error measurement instrument) to start the bit error rate measurement.

## 4.2 Quadrature Demodulator Evaluation Measurement

The procedure for performing the evaluation measurement for an quadrature demodulator when using the GSM system is explained below. In this section, an example using Anritsu's Digital mobile radio transmitter tester MS8604A is explained to evaluate the I/Q output of the demodulator. (To use MS8604A, Option 15: GMSK measurement software and Option03: I/Q input function are required.)

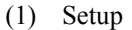

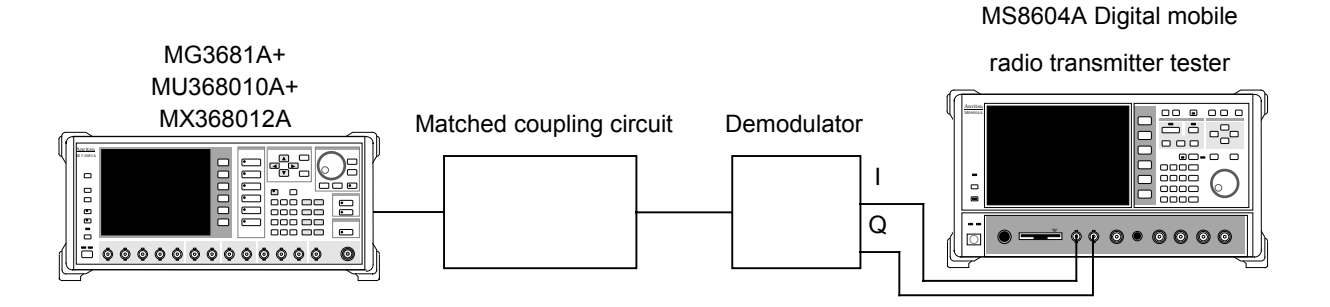

(2) Measurement procedure

<1> Set the frequency and output level of this unit to be tested.

- <2> Set the modulation system for this unit to "GSM."
- <3> Set the modulation pattern for this unit to "PN9 pseudo random pattern".
- <4> Measure the I/Q signal modulation accuracy input in MS8604A.

### 4.3 Modulator Evaluation Measurement

The procedure for performing the evaluation measurement for a modulator evaluation measurement when using the GSM system is explained below. In this section, an example using Anritsu's Digital mobile radio transmitter tester MS8604A is explained. (To use MS8604A, Option 15: GMSK measurement software is required.)

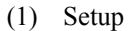

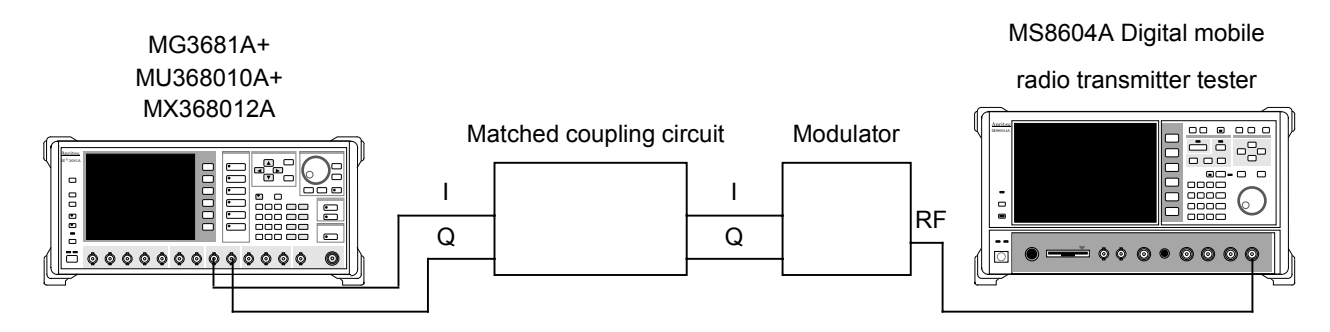

#### (2) Measurement procedure

- <1> Set the frequency and output level of this unit to be tested. Set the desired frequency and output level for this unit.
- <2> Set the modulation system for this unit to "GSM."
- <3> Set the modulation pattern for this unit to "PN9 pseudo random pattern".
- <4> Set MS8604A so that the modulation system and pattern set in Steps <2> and <3> can be received.
- <5> Using MS8604A, measure the modulation accuracy and evaluate it. (For information on MS8604A operation, refer to the MS8604A Operation Manual.)

This section explains GPIB and RS-232C device messages by function and in alphabetical order, when the MU368010A TDMA modulation unit with MX368012A GSM software installed is mounted to the MG3681A Digital modulation signal generator. For other remote controls, refer to "SECTION 4 Remote Control" in the "MG3681A Main Unit Operation Manual."

- 5.1 Device Messages by Function...... 5-2
- 5.2 Device Messages in Alphabetical Order ...... 5-8

## 5.1 Device Messages by Function

#### **Command Message and Query Message**

The header section of a command message is represented by capital alphanumeric characters as a reserved word. The header section of a query message ends with "?". Multiple arguments divided by separators "," can be set on the argument sections of command and query messages. Argument-types are explained below.

| <1> | Capital letters                 | : Reserved word                           |
|-----|---------------------------------|-------------------------------------------|
| <2> | Numeric value                   | : Reserved word                           |
| <3> | Lowercase characters in the arg | gument section:                           |
|     | f (Frequency)                   | : Numeric data (NR1, NR2, NR3)            |
|     | Suffix code                     | : GHZ, GZ, MHz, MZ, kHz, KZ,HZ,           |
|     |                                 | HZ is applied if unit does not exist.     |
|     | l (Level) (Relative value)      | : Numeric data (NR1, NR2, NR3 format)     |
|     | Suffix code                     | : DB                                      |
|     |                                 | DB is applied if unit does not exist.     |
|     | n (Integer number with unit)    | : Numeric data (NR1 format)               |
|     | r (Actual number without unit)  | : Numeric data (NR2 format)               |
|     | h (Hexadecimal without unit)    | : Numeric data (Hexadecimal)              |
|     | s (Character string)            | : Alphanumeric characters with "" or ' '. |
|     |                                 |                                           |

#### **Response message**

A response message is sent back to the external controller when the query message is received. It is composed of the response header section and response data section. The response data section can contain multiple response data divided by separators, ",". Response-types are explained below.

| <1> | Capital letters                | : Reserved word              |
|-----|--------------------------------|------------------------------|
| <2> | Numeric value                  | : Reserved word              |
| <3> | Lowercase characters in the ar | gument section:              |
|     | f (Frequency)                  | : Numeric data (NR1 format)  |
|     | Suffix code                    | : HZ,                        |
|     | l (Level) (Relative value)     | : Numeric data (NR2 format)  |
|     | Suffix code                    | : DB                         |
|     | n (Integer number with unit)   | : Numeric data (NR1 format)  |
|     | r (Actual number without unit) | : Numeric data (NR2 format)  |
|     | h (Hexadecimal without unit)   | : Numeric data (Hexadecimal) |
|     |                                |                              |

#### Note:

If a header is set to Off, the response message header and the numeric data suffix code are not output.

To set the header On/Off, refer to "MG3681A Operation Manual."

## Device message list

#### <Common>

| ltem                | Device message        |                 |                       |
|---------------------|-----------------------|-----------------|-----------------------|
| Control item        | Command message       | Query message   | Response message      |
| I/Q Mod. Internal   | MODE INT<br>IQSRC INT | MODE?<br>IQSRC? | MODE INT<br>IQSRC INT |
| I/Q Mod. External   | MODE EXT<br>IQSRC EXT | MODE?<br>IQSRC? | MODE EXT<br>IQSRC EXT |
| I/Q Modulation Off  | MODE OFF<br>IQSRC OFF | MODE?<br>IQSRC? | MODE OFF<br>IQSRC OFF |
| System GSM          | SYS GSM               | SYS?            | SYS GSM               |
| Baseband ON         | BASEBAND ON           | BASEBAND?       | BASEBAND ON           |
| Baseband OFF        | BASEBAND OFF          | BASEBAND?       | BASEBAND OFF          |
| Pulse Mod. ON       | PMO ON                | PMO?            | PMO ON                |
| Pulse Mod. OFF      | PMO OFF               | PMO?            | PMO OFF               |
| Pulse Mod. Internal | PMO INT               | PMO?            | PMO INT               |
| Pulse Mod. External | PMO EXT               | PMO?            | PMO EXT               |
| Digital             | DIGITAL               | _               | DIGITAL               |

#### <Modulation>

| Item                                                | Device message                 |               |                  |
|-----------------------------------------------------|--------------------------------|---------------|------------------|
| Control item                                        | Command message                | Query message | Response message |
| Bit Rate                                            | BITRATE r<br>r :245.7 to 300.3 | BITRATE?      | BITRATE r        |
| Filter BbT                                          | BBT r<br>r :0.10 to 0.80       | BBT?          | BBT r            |
| Differential Encode ON                              | DE ON                          | DE?           | DE ON            |
| Differential Encode OFF                             | DE OFF                         | DE?           | DE ON            |
| Phase Polarity Normal                               | PP NORM                        | PP?           | PP NORM          |
| Phase Polarity Inverse                              | PP INVS                        | PP?           | PP INVS          |
| Burst On                                            | BST ON                         | BST?          | BST ON           |
| Burst Off FILTER SPEC                               | BST OFF                        | BST?          | BST OFF          |
| Pattern PN9                                         | PAT PN9                        | PAT?          | PAT PN9          |
| Pattern PN15                                        | PAT PN15                       | PAT?          | PAT PN15         |
| Pattern 0000 to 1111<br>(Optional four-bit pattern) | PAT n<br>n :0000 to 1111       | PAT?          | PAT n            |
| Pattern Device                                      | PAT DEV                        | PAT?          | PAT DEV          |
| Pattern TCH                                         | PAT TCH                        | PAT?          | PAT TCH          |
| Pattern TCH All (Slots)                             | PAT TCA                        | PAT?          | PAT TCA          |
| Pattern RACH                                        | PAT RACH                       | PAT?          | PAT RACH         |
| Burst Trigger Internal                              | BTG INT                        | BTG?          | BTG INT          |
| Burst Trigger External                              | BTG EXT                        | BTG?          | BTG EXT          |

#### <Pattern Edit>

| Item                                                            |                                                 | Device message |                                                 |
|-----------------------------------------------------------------|-------------------------------------------------|----------------|-------------------------------------------------|
| Control item                                                    | Command message                                 | Query message  | Response message                                |
| Pattern Edit                                                    | DIGBURST                                        | -              | _                                               |
| Slot Number                                                     | SLOTNO n<br>n :0 to 7                           | SLOTNO?        | SLOTNO n                                        |
| PN for each slot (Pattern = DEVICE)                             | PN PN9<br>PN PN15                               | PN?            | PN PN9<br>PN PN15                               |
| On/Off for each slot (Pattern = TCH)                            | SLOT ON<br>SLOT OFF                             | SLOT?          | SLOT ON<br>SLOT OFF                             |
| TS for each slot (Pattern = TCH)                                | TS h<br>h :                                     | TS?            | TS h                                            |
| E for each slot (Pattern = TCH)                                 | E PN9<br>E PN15                                 | E?             | E PN9<br>E PN15                                 |
| E for each slot (Pattern = RACH)<br>E for each slot = User data | RE PN9<br>RE PN15<br>RE ALL0<br>RE ALL1<br>RE h | RE?            | RE PN9<br>RE PN15<br>RE ALL0<br>RE ALL1<br>RE h |
| Tail Bit for each slot                                          | RTA h<br>h :                                    | RTA?           | RTA h                                           |
| Slot Level for each slot                                        | SLOTLVL 1<br>1 :-20.0DB to<br>0.0DB             | SLOTLVL?       | SLOTLVL l                                       |

### <SPM Save/Delete>

| Item                      |                           | Device message |                  |
|---------------------------|---------------------------|----------------|------------------|
| Control item              | Command message           | Query message  | Response message |
| Pattern Save              | DIGSAVE                   | _              | -                |
| Burst Pattern Memory Save | BSAV n [,s]<br>n :0 to 99 | _              | _                |
|                           | s :"title"                |                |                  |

#### <SPM List>

| ltem         |                 | Device message |                  |
|--------------|-----------------|----------------|------------------|
| Control item | Command message | Query message  | Response message |
| Pattern List | DIGLIST         | —              | —                |

#### Section 5 Remote Control

#### <Baseband Setup: Common>

| Item                          |                 | Device message |                  |
|-------------------------------|-----------------|----------------|------------------|
| Control item                  | Command message | Query message  | Response message |
| Baseband: Data Internal       | MID INT         | MID?           | MID INT          |
| Baseband: Data External       | MID EXT         | MID?           | MID EXT          |
| Baseband: Data Clock Internal | MIC INT         | MIC?           | MID INT          |
| Baseband: Data Clock External | MIC EXT         | MIC?           | MIC EXT          |

#### <Baseband Setup: Ext. Mod. Input>

| Item                      | Device message  |               |                  |
|---------------------------|-----------------|---------------|------------------|
| Control item              | Command message | Query message | Response message |
| Data Input Positive       | EID POS         | EID?          | EID POS          |
| Data Input Negative       | EID NEG         | EID?          | EID NEG          |
| Data Clock Input Rise     | EIC RISE        | EIC?          | EIC RISE         |
| Data Clock Input Fall     | EIC FALL        | EIC?          | EIC FALL         |
| Symbol Clock Input Rise   | EIS RISE        | EIS?          | EIS RISE         |
| Symbol Clock Input Fall   | EIS FALL        | EIS?          | EIS FALL         |
| Burst Gate Input Positive | EIB POS         | EIB?          | EIB POS          |
| Burst Gate Input Negative | EIB NEG         | EIB?          | EIB NEG          |

### <Baseband Setup: Ext. Mod. Output>

| ltem                       | Device message  |               |                  |
|----------------------------|-----------------|---------------|------------------|
| Control item               | Command message | Query message | Response message |
| Data Output Positive       | EOD POS         | EOD?          | EOD POS          |
| Data Output Negative       | EOD NEG         | EOD?          | EOD NEG          |
| Data Clock Output Rise     | EOC RISE        | EOC?          | EOC RISE         |
| Data Clock Output Fall     | EOC FALL        | EOC?          | EOC FALL         |
| Symbol Clock Output Rise   | EOS RISE        | EOS?          | EOS RISE         |
| Symbol Clock Output Fall   | EOS FALL        | EOS?          | EOS FALL         |
| Burst Gate Output Positive | EOB POS         | EOB?          | EOB POS          |
| Burst Gate Output Negative | EOB NEG         | EOB?          | EOB NEG          |

#### 5.1 Device Messages by Function

### <Baseband Setup: Others>

| Item                         | Device message  |               |                  |
|------------------------------|-----------------|---------------|------------------|
| Control item                 | Command message | Query message | Response message |
| Burst Trigger Input Rise     | BTI RISE        | BTI?          | BTI RISE         |
| Burst Trigger Input Fall     | BTI FALL        | BTI?          | BTI FALL         |
| Burst Trigger Output Rise    | BTO RISE        | BTO?          | BTO RISE         |
| Burst Trigger Output Fall    | BTO FALL        | BTO?          | BTO FALL         |
| Pattern Sync Output PN Clock | PSYNC PNCLK     | PSYNC?        | PSYNC PNCLK      |
| Pattern Sync Output PN Gate  | PSYNC PNGAT     | PSYNC?        | PSYNC PNGAT      |
| Pattern Sync Output RF Gate  | PSYNC RFGAT     | PSYNC?        | PSYNC RFGAT      |

## 5.2 Device Messages in Alphabetical Order

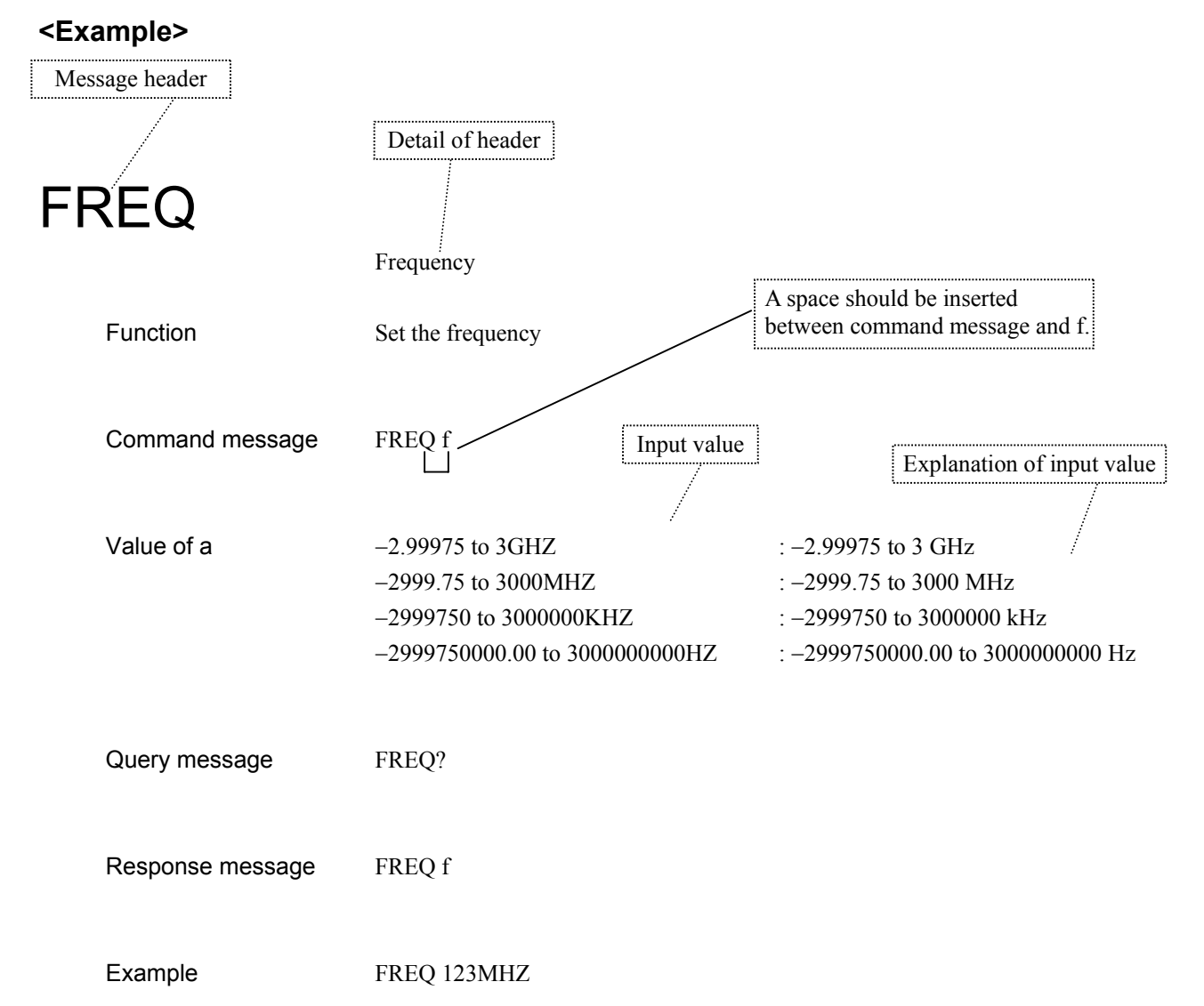

## BASEBAND Baseband

| Function         | Sets Baseband On/Off                   |
|------------------|----------------------------------------|
| Command message  | BASEBAND a                             |
| Value of a       | ON : Baseband On<br>OFF : Baseband Off |
| Query message    | BASEBAND?                              |
| Response message | BASEBAND a                             |
| Example          | BASEBAND ON                            |

| BBT              | Filter BbT                                  |
|------------------|---------------------------------------------|
| Function         | Sets BbT product value for baseband filter. |
| Command message  | BBT r                                       |
| Query message    | BBT?                                        |
| Response message | BBT r                                       |
| Value of r       | 0.20 to 0.50 : BbT product                  |
| Example          | BBT 0.30                                    |
| Restriction      | Invalid when Baseband is set to Off.        |

## Β

## B BITRATE Bit R

|                  | Bit Kate                                                     |
|------------------|--------------------------------------------------------------|
| Function         | Sets the information transmission speed for GMSK modulation. |
| Command message  | BITRATE r                                                    |
| Value of r       | 245.7 to 300.3, 270.833: Bit rate (245.7 to 300.3 kbps)      |
| Query message    | BITRATE?                                                     |
| Response message | BITRATE r                                                    |
| Example          | BITRATE 245.7                                                |
| Restriction      | Invalid when Baseband is set to Off.                         |

| BSAV            | Burst Pattern Memory Save                                                                                            |
|-----------------|----------------------------------------------------------------------------------------------------|
| Function        | Saves the burst internal modulation data to the memory.                                                              |
| Command message | BSAV n [,s]                                                                                                    |
| Value of n      | 0 to 99: Pattern memory number                                                                                       |
| Value of s      | Character string within 8 characters enclosed by double quotation marks or single quotation marks.                   |
|                 | Saves the first eight characters of s as the title if s is over eight characters.                                    |
| Example         | BSAV 5, "TEST02"                                                                                                    |
| Restriction     | Invalid when Baseband or Burst selection is set to Off, or data input on the Baseband<br>Setup screen is set to Ext. |

## Β

## BST

| Function         | Sets On/Off of Burst                 |
|------------------|--------------------------------------|
| Command message  | BST a                                |
| Query message    | BST?                                 |
| Response message | BST a                                |
| Value of a       | ON : Burst On<br>OFF : Burst Off     |
| Example          | BST ON                               |
| Restriction      | Invalid when Baseband is set to Off. |

Burst

| BTG              | Burst Trigger                                                     |
|------------------|-------------------------------------------------------------------|
| Function         | Sets internal (Int)/external (Ext) for Burst Trigger signal.      |
| Command message  | BTG a                                                             |
| Query message    | BTG?                                                              |
| Response message | BTG a                                                             |
| Value of a       | INT: Internal (Internal generation)EXT: External (External input) |
| Example          | BTG INT                                                           |

# **B** BTI

| I                | Burst Trigger Input                                     |
|------------------|---------------------------------------------------------|
| Function         | Sets the polarity for Burst Trigger Input.              |
| Command message  | BTI a                                                   |
| Query message    | BTI?                                                    |
| Response message | BTI a                                                   |
| Value of a       | RISE : Rise (Rising edge)<br>FALL : Fall (Falling edge) |
| Example          | BTI RISE                                                |

## BTO

| Function         | Sets the polarity for Burst Trigger Output.             |
|------------------|---------------------------------------------------------|
| Command message  | ВТО а                                                   |
| Query message    | BTI?                                                    |
| Response message | BTO a                                                   |
| Value of a       | RISE : Rise (Rising edge)<br>FALL : Fall (Falling edge) |
| Example          | BTI RISE                                                |

Burst Trigger Output

## DE

| Function         | Sets Differential Encode function On/Off.              |
|------------------|--------------------------------------------------------|
| Command message  | DE a                                                   |
| Query message    | DE ?                                                   |
| Response message | DE a                                                   |
| Value of a       | ON: Differential encode OnOFF: Differential encode Off |
| Example          | DE ON                                                  |
| Restriction      | Invalid when Baseband is set to Off.                   |

## DIGBURST Pattern Edit Screen

| Function         | Shifts to the Pattern Edit screen.                                                                                                    |
|------------------|----------------------------------------------------------------------------------------------------|
| Command message  | DIGBURST                                                                                                    |
| Response message | DIGBURST                                                                                                    |
| Example          | DIGBURST                                                                                                    |
| Restriction      | Screen shift is not required when the parameter for Burst Internal Data Generation screen is changed in Remote. This function is invalid when Baseband or Burst is Off, or Data input for Baseband is set to Off. |

## D

## **D** DIGITAL

Digital Modulation Screen

FunctionShifts to the Top screen for Digital modulation.

DIGITAL

Command message DIGITAL

Example DIGITAL

Response message

| DIGLIST          | Pattern List Screen                                                                                                    |
|------------------|----------------------------------------------------------------------------------------------------|
| Function         | Shifts to the Pattern List screen.                                                                                                    |
| Command message  | DIGLIST                                                                                                    |
| Response message | DIGLIST                                                                                                    |
| Example          | DIGLIST                                                                                                    |
| Restriction      | Screen shift is not required when the parameter for Burst Pattern Edit screen is changed in Remote. This function is invalid when Baseband or Burst is Off, or Data input for Baseband is set to Off. |

## D

## DIGSAVE

Pattern Save Screen

| Function         | Shifts to the Pattern Save screen.                                                                                                    |
|------------------|----------------------------------------------------------------------------------------------------|
| Command message  | DIGSAVE                                                                                                    |
| Response message | DIGSAVE                                                                                                    |
| Example          | DIGSAVE                                                                                                    |
| Restriction      | Screen shift is not required when the parameter for Burst Pattern Edit screen is changed in Remote. This function is invalid when Baseband or Burst is Off, or Data input for Baseband is set to Off. |

|                  | Encryption Bit                                                     |
|------------------|--------------------------------------------------------------------|
| Function         | Sets E data in a slot at the normal burst.                         |
| Command message  | Ea                                                                 |
| Query message    | E?                                                                 |
| Response message | E a                                                                |
| Value of a       | PN9: PN9 (pseudo random pattern)PN15: PN15 (pseudo random pattern) |
| Example          | E PN9                                                              |
| Restriction      | Valid when the selected slot is at the normal burst.               |

| EIB              | Burst Gate Input Polarity                                          |
|------------------|--------------------------------------------------------------------|
| Function         | Sets the polarity for Burst Gate Input.                            |
| Command message  | EIB a                                                              |
| Query message    | EIB?                                                               |
| Response message | EIB a                                                              |
| Value of a       | POS : Positive (Positive logic)<br>NEG : Negative (Negative logic) |
| Example          | EIB NEG                                                            |
### Ε

| EIC              | Data Clock Input Polarity                               |  |
|------------------|---------------------------------------------------------|--|
| Function         | Sets the polarity for Data Clock Input.                 |  |
| Command message  | EIC a                                                   |  |
| Query message    | EIC?                                                    |  |
| Response message | EIC a                                                   |  |
| Value of a       | RISE : Rise (Rising edge)<br>FALL : Fall (Falling edge) |  |

Example EIC RISE

|  | г |       |
|--|---|-------|
|  |   | 1     |
|  |   | _     |
|  | - | = 1 Г |

|                  | Data Input Polarity                                          |
|------------------|--------------------------------------------------------------|
| Function         | Sets the polarity for Data Input.                            |
| Command message  | EID a                                                        |
| Query message    | EID?                                                         |
| Response message | EID a                                                        |
| Value of a       | POS: Positive (Positive logic)NEG: Negative (Negative logic) |
| Example          | EID NEG                                                      |

| EIS              | Symbol Clock Input Polarity                                                                                       |
|------------------|----------------------------------------------------------------------------------------------------|
| Function         | Sets the polarity for Symbol Clock Input.<br>Symbol Clock Input can be set, but it is not used in the GSM system. |
| Command message  | EIS a                                                                                                    |
| Query message    | EIS?                                                                                                    |
| Response message | EIS a                                                                                                    |
| Value of a       | RISE : Rise (Rising edge)<br>FALL : Fall (Falling edge)                                                           |
| Example          | EIS RISE                                                                                                    |

| EOB              | Burst Gate Output Polarity                                   |
|------------------|--------------------------------------------------------------|
| Function         | Sets the polarity for Burst Gate Output.                     |
| Command message  | EOB a                                                        |
| Query message    | EOB?                                                         |
| Response message | EOB a                                                        |
| Value of a       | POS: Positive (Positive logic)NEG: Negative (Negative logic) |
| Example          | EOB POS                                                      |

### Ε

| EOC              | Data Clock Output Polarity                              |
|------------------|---------------------------------------------------------|
| Function         | Sets the polarity for Data Clock Output.                |
| Command message  | EOC a                                                   |
| Query message    | EOC?                                                    |
| Response message | EOC a                                                   |
| Value of a       | RISE : Rise (Rising edge)<br>FALL : Fall (Falling edge) |
| Example          | EOC FALL                                                |

# EOD

| JD               | Data Output Polarity                                         |
|------------------|--------------------------------------------------------------|
| Function         | Sets the polarity for Data Output.                           |
| Command message  | EOD a                                                        |
| Query message    | EOD?                                                         |
| Response message | EOD a                                                        |
| Value of a       | POS: Positive (Positive logic)NEG: Negative (Negative logic) |
| Example          | EOD POS                                                      |

# E EOS

| )5               | Symbol Clock Output Polarity                                                                                        |
|------------------|----------------------------------------------------------------------------------------------------|
| Function         | Sets the polarity for Symbol Clock Output.<br>Symbol Clock Output can be set, but it is not used in the GSM system. |
| Command message  | EOS a                                                                                                    |
| Query message    | EOS?                                                                                                    |
| Response message | EOS a                                                                                                    |
| Value of a       | RISE : Rise (Rising edge)<br>FALL : Fall (Falling edge)                                                             |
| Example          | EOS FALL                                                                                                    |

#### **IQSRC** I/Q Modulation Source Function Sets the I/Q modulation signal source. Command message IQSRC a Query message IQSRC? Response message IQSRC a Value of a INT : Internal (Internal modulation unit) : External (External output) EXT OFF : I/Q modulation stop (only the pulse modulation can be used) Example IQSRC INT

# Μ

| MIC              | Modulation Input Data Clock                                                                     |
|------------------|-------------------------------------------------------------------------------------------------|
| Function         | Sets the internal(Int)/external(Ext) for Data Clock.                                            |
| Command message  | MIC a                                                                                           |
| Query message    | MIC?                                                                                            |
| Response message | MIC a                                                                                           |
| Value of a       | <ul><li>INT : Internal (Internal clock)</li><li>EXT : External (External clock input)</li></ul> |

| D                | Modulation Input Data                                                                                   |
|------------------|----------------------------------------------------------------------------------------------------|
| Function         | Sets the internal (Int)/external (Ext) for Data.                                                        |
| Command message  | MID a                                                                                                   |
| Query message    | MID?                                                                                                    |
| Response message | MID a                                                                                                   |
| Value of a       | <ul><li>INT : Internal (Internal data generator)</li><li>EXT : External (External data input)</li></ul> |
| Example          | MID INT                                                                                                 |

## Μ

## MODE

I/Q Modulation Mode

| Function         | Sets the I/Q modulation signal source.                                                                                                    |
|------------------|----------------------------------------------------------------------------------------------------|
| Command message  | MODE a                                                                                                    |
| Query message    | MODE?                                                                                                    |
| Response message | MODE a                                                                                                    |
| Value of a       | <ul> <li>INT : Internal (Internal modulation unit)</li> <li>EXT : External (External output)</li> <li>OFF : I/Q modulation stop (only the pulse modulation can be used)</li> </ul> |
| Example          | MODE INT                                                                                                    |

# <u>Р</u> РАТ

| AT               | Pattern                                                                                               |                                                                                                    |
|------------------|----------------------------------------------------------------------------------------------------|----------------------------------------------------------------------------------------------------|
| Function         | Sets the modulation data pa                                                                           | ttern.                                                                                                    |
| Command message  | PAT a                                                                                                 |                                                                                                    |
| Query message    | PAT?                                                                                                  |                                                                                                    |
| Response message | PAT a                                                                                                 |                                                                                                    |
| Value of a       | Burst: Off<br>PN9<br>PN15<br>0000 to 1111<br>Burst: On<br>DEV<br>TCH<br>TCA<br>RACH<br>MEM00 to MEM99 | <ul> <li>: PN9 (pseudo random pattern)</li> <li>: PN15 (pseudo random pattern)</li> <li>: four-bit repetition pattern</li> <li>: For device evaluation</li> <li>: Normal burst</li> <li>: Normal burst (all slots On)</li> <li>: Random access burst</li> <li>&gt;: Recall of specified number (00 to 99) for pattern memory.</li> </ul> |
| Example          | PAT PN9                                                                                               |                                                                                                    |
| Restriction      | Invalid when Baseband or I                                                                            | Burst is Off, or Data input for Baseband is set to Off.                                                                                                    |

## PMO

| Pul | se | Mo | dul | lation |  |
|-----|----|----|-----|--------|--|

| Function         | Sets the pulse modulation to internal (Int)/external (Ext)/Off.                                                                                                    |
|------------------|----------------------------------------------------------------------------------------------------|
| Command message  | PMO a                                                                                                    |
| Query message    | PMO?                                                                                                    |
| Response message | PMO a                                                                                                    |
| Value of a       | <ul> <li>INT : Internal (generated in the modulation unit)</li> <li>EXT : External (input from the external)</li> <li>ON : External (input from the external)</li> <li>OFF : Off (Fix the pulse modulation to On state)</li> </ul> |
| Example          | PM INT                                                                                                    |

# PN

| J                | Pseudo Random                                                            |
|------------------|--------------------------------------------------------------------------|
| Function         | Sets the PN for the slot for device evaluation.                          |
| Command message  | PN a                                                                     |
| Query message    | PN?                                                                      |
| Response message | PN a                                                                     |
| Value of a       | PN9 : PN9 (pseudo random pattern)<br>PN15 : PN15 (pseudo random pattern) |
| Example          | PN PN9                                                                   |

### Ρ

# <u>Р</u> РF

| 0                | Phase Polarity                         |
|------------------|----------------------------------------|
| Function         | Sets Normal/Inverse for Phase Polarity |
| Command message  | PP a                                   |
| Query message    | PN?                                    |
| Response message | PP a                                   |
| Value of a       | NORM : Normal<br>INVS : Inverse        |
| Example          | PP NORM                                |
| Restriction      | Invalid when Baseband is set to Off.   |

| PSYNC            | Pattern Sync Output Mode                                                                 |
|------------------|------------------------------------------------------------------------------------------|
| Function         | Select output mode for pattern synchronization signal.                                   |
| Command message  | PSYNC a                                                                                  |
| Query message    | PSYNC?                                                                                   |
| Response message | PSYNC a                                                                                  |
| Value of a       | PNCLK: Outputs PN Clock signalPNGAT: Outputs PN Gate signalRFGAT: Outputs RF Gate signal |
| Example          | PSYNC RFGAT                                                                              |

## R

## RE

| Random Access Burst Encryption Bit |
|------------------------------------|
|------------------------------------|

| Function         | Sets E data for random access burst.                                                                                                    |
|------------------|----------------------------------------------------------------------------------------------------|
| Command message  | RE a<br>RE h                                                                                                    |
| Query message    | RE?                                                                                                    |
| Response message | RE a<br>RE h                                                                                                    |
| Value of a       | <ul> <li>PN9 : PN9 (pseudo random pattern)</li> <li>PN15 : PN15 (pseudo random pattern)</li> <li>ALL0 : All bit 0</li> <li>ALL1 : All bit 1</li> </ul> |
| Value of h       | 000000000 to FFFFFFFFF                                                                                                    |
| Example          | RE PN9                                                                                                    |

## RTA

Random Access Burst Tail Bit

| Function         | Sets the tail bit data for each slot  |
|------------------|---------------------------------------|
| Command message  | RTA h                                 |
| Query message    | RTA?                                  |
| Response message | RTA h                                 |
| Value of h       | 00 to FF: Tail Bit data (hexadecimal) |
| Example          | rta 3b                                |

# <u>s</u> Slot

| _01              | Slot                                                                                 |
|------------------|--------------------------------------------------------------------------------------|
| Function         | Sets On/Off for each slot.                                                           |
| Command message  | SLOT a                                                                               |
| Query message    | SLOT?                                                                                |
| Response message | SLOT a                                                                               |
| Value of a       | ON: Slot OnOFF: Slot OffUPT: Slot On at TCH for UplinkUVX: Slot On at VOX for Uplink |
| Example          | SLOT OFF                                                                             |

| SLOTLVL          | Slot Level                         |
|------------------|------------------------------------|
| Function         | Sets the slot level for each slot. |
| Command message  | SLOTLVL 1                          |
| Query message    | SLOTLVL?                           |
| Response message | SLOTLVL 1                          |
| Value of I       | -20.0DB to 0.0DB:                  |
| Example          | SLOTLVL -20.0DB                    |

## SLOTNO

| Function         | Sets the slot numbers |
|------------------|-----------------------|
| Command message  | SLOTNO n              |
| Query message    | SLOTNO?               |
| Response message | SLOTNO n              |
| Value of n       | 0 to 7: Slot number   |
| Example          | SLOTNO 5              |

Slot Number

| 3                | System           |
|------------------|------------------|
| Function         | Select System.   |
| Command message  | SYS a            |
| Query message    | SYS?             |
| Response message | SYS a            |
| Value of a       | GSM : GSM System |
| Example          | SYS GSM          |

# T TS

| 5                | Training Sequence                         |
|------------------|-------------------------------------------|
| Function         | Sets TS value for the normal burst.       |
| Command message  | TS h                                      |
| Query message    | TS?                                       |
| Response message | TS h                                      |
| Value of h       | 0000000 to 3FFFFFF: TS data (hexadecimal) |
| Example          | TS 0970897                                |

## Section 6 Performance Test

This section explains required measurement instruments, setup and calibration procedures for the performance test to verify that the GSM system conforms to specifications.

| 6.1 | About the Performance Test     | 6-2 |
|-----|--------------------------------|-----|
| 6.2 | Test Instruments               | 6-3 |
| 6.3 | Output Level Accuracy          | 6-4 |
| 6.4 | I/Q Signal Modulation Accuracy | 6-5 |
| 6.5 | RF Output Modulation Accuracy  | 6-6 |
| 6.6 | Modulation Pattern             | 6-7 |
| 6.7 | Burst Wave On/Off Ratio        | 6-9 |
|     |                                |     |

#### 6.1 About the Performance Test

The performance test is performed to verify that the GSM system conforms to specifications.

Performance tests are required at acceptance inspection, periodic inspection and postrepair performance verification.

Contact Anritsu's service department if the GSM system is found through the performance test to not meet the specifications.

The following are items that should be tested to verify the performance of the GSM system.

- I/Q signal modulation accuracy
- RF output modulation accuracy
- Modulation pattern
- Burst wave On/Off ratio

Execute performance tests at least once or twice a year as preventive maintenance for important items.

We recommend that the performance test results are noted in "Appendix C Performance test results record form"

### A Caution

Before executing the performance tests, this unit and all the other measuring instruments must be warmed up for at least 30 minutes so that the test is executed under stable conditions. To measure with the highest accuracy, the tests must be performed at room temperature, ac powersupply voltage fluctuations must be minimized, and noise, vibration, dust and humidity must be kept at a reasonable level.

### 6.2 Test Instruments

Instruments for the GSM system performance test are shown in the table below.

| Performance test item          | Recommended instrument                | Anritsu model name                     |
|--------------------------------|---------------------------------------|----------------------------------------|
| Output level accuracy          | Power meter                           | ML4803A                                |
|                                | Power sensor                          | MA4601A                                |
| I/Q signal modulation accuracy | Digital mobile<br>transmission tester | MS8604A<br>Option 03, 15               |
| RF output modulation accuracy  | Digital mobile<br>transmission tester | MS8604A<br>Option 15                   |
| Modulation pattern             | Error rate measurering instrument     | MD6420A, MD0626A<br>TTL interface unit |
| Burst wave On/Off ratio        | Spectrum analyzer                     | MS2683A                                |

#### 6.3 Output Level Accuracy

- (1) Test specification Level difference between CW and modulation......±1.0 dB
- (2) Test instrument
  - Power meter ......ML4803A
- (3) Setup

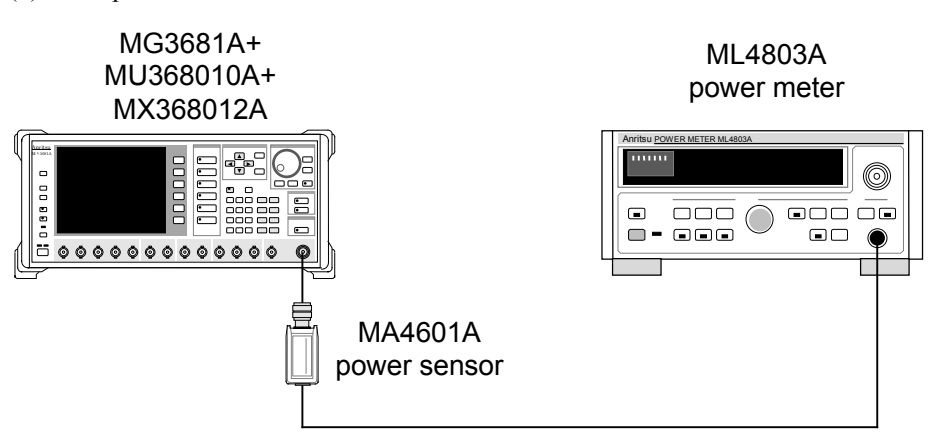

- (4) Test Procedures
  - <1> Set the communication system for this unit to "GSM."
  - <2> After pressing the [Preset] key, set the parameter below. Baseband : On
  - <3> Set RF output to Off.
  - <4> Adjust the zero point for the power meter and calibrate the sensitivity of the sensor.
  - <5> Set the output level for this unit to be tested.
  - <6> Set the frequency to be tested.
  - <7> Set the calibration coefficient of the power meter sensor and measure the output level for this unit.
  - <8> After pressing the [Preset] key of this unit, set the parameter below. Baseband : On
    - Digital Modulation : On
  - <9> Repeat the steps <3> to <7>
  - <10>Find the level difference from the results of <7> during CW and <9> during modulation.

#### 6.4 I/Q Signal Modulation Accuracy

#### (1) Test specification

Modulation accuracy

Additional Function of I/Q Output (MG3681A-11) option not-installed  $\leq 1^{\circ}$  (rms),  $\leq 3^{\circ}$  (peak)

Additional Function of I/Q Output option installed

 $\leq 2^{\circ} \text{ (rms)}, \leq 5^{\circ} \text{ (peak)}$ 

(2) Test instruments

- Digital mobile radio transmitter tester.....MS8604A
   Option 03: IQ input required for analyzing I/Q signal
   Option 15: Software for GSM required for analyzing GSM signal
- (3) Setup

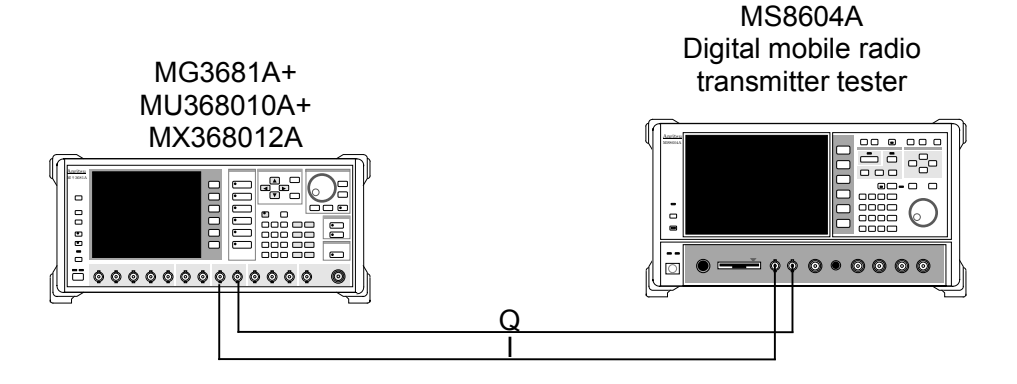

(4) Test procedures

<1> Set the communication system for this unit to "GSM."

- <2> After pressing the [Preset] key, set the parameter below. Baseband : On
- <3> Set MS8604A so that the modulation system and pattern set in <1> and <2> can be received.
- <4> Measure modulation accuracy and I/Q signal using MS8604A.
- <5> Set the parameters below to this unit.

| Burst   | : On  |
|---------|-------|
| Pattern | : TCH |

- <6> Set MS8604A so that the modulation pattern set in <5> can be received.
- <7> Measure modulation accuracy and I/Q signal using MS8604A. (For information on MS8604A operation, refer to the MS8604A Operation manual.)

#### 6.5 RF Output Modulation Accuracy

Confirm the modulation accuracy of the RF modulation signal output.

- (1) Test specifications
  - Frequency range 10 MHz to 2.1 GHz
  - Modulation accuracy ≤ 1° (rms), ≤ 3° (peak) (Continuous Modulation)
     ≤ 1° (rms), ≤ 3° (peak) (Burst Modulation)
     at output level ≤ +5 dB, 18 to 35°C
- (2) Test instrumentDigital mobile radio transmitter tester ...... MS8604A
- (3) Setup

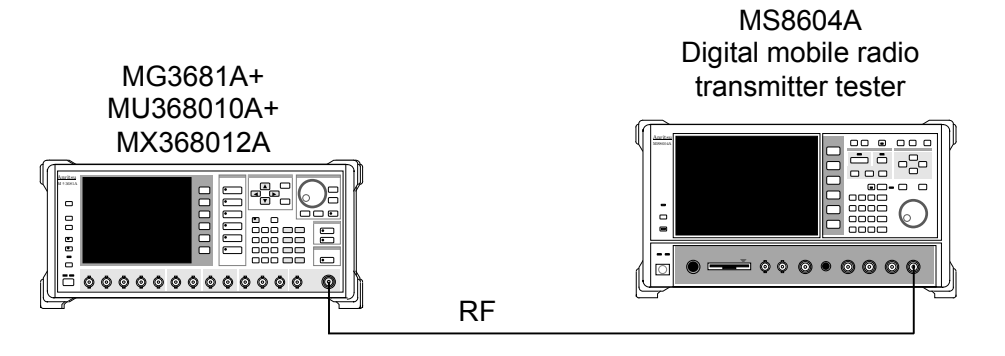

- (4) Test procedure
  - <1> Set the communication system for this unit to "GSM."
  - <2> After pressing the [Preset] key, set the parameter below.

| Baseband        | : On      |
|-----------------|-----------|
| Digital Mod     | : On      |
| RF output level | : -10 dBm |

- <3> Set the RF frequency to be tested.
- <4> Set MS8604A so that the parameters set in <2> and <3> can be received.
- <5> Measure the modulation accuracy of the RF modulation signal using MS8604A.
- <6> Set the parameters below to this unit.

| Burst   | : On  |
|---------|-------|
| Pattern | : TCH |

- <7> Set MS8604A so that the modulation pattern set in <6> can be received.
- <8> Measure the modulation accuracy of the RF modulation signal using MS8604A. (For information, refer to the MS8604A Operation manual.)

#### 6.6 Modulation Pattern

Verify the modulation pattern.

- (1) Test specifications
  - PN9 pseudo-random pattern.....Burst function Off
  - PN9 pseudo-random pattern on slot .....Burst function On
- (2) Test instruments
  - Data transmission analyzer.....MD6420A MD6420A unit required for measurement

MD0626A : TTL interface unit

(3) Setup

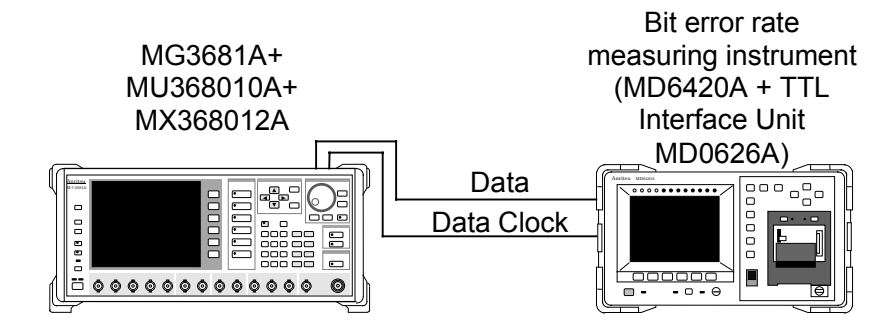

(4) Test procedures

The test procedures for the output level frequency character test are explained here.

- <1> Set the communication system for this unit to "GSM"
- <2> After pressing the [Preset] key, set the parameter below. Baseband : On
- <3> Connect data output and data clock output to the bit error rate measuring instrument. (Connect data and the clock to the respective RD (Data) and RT (Clock) connectors for the MD0626A TTL Interface Unit inserted in the MD6420A rear panel.)
- <4> Set the MD6420A receive timing to RT (INV) mode.
- <5> Set the MD6420A modulation pattern to 2<sup>9</sup> 1 (PN9).
- <6> Press the MEAS key for MD6420A to measure the bit error rate.
- <7> Set the parameters below to this unit.

| Burst   | : On  |
|---------|-------|
| Pattern | : TCH |

- <8> Connect the Pattern Sync output for this unit to MD6420A Clock output.
- <9> Set the Pattern Sync output signal to "PN Clock" on the Baseband Set Up screen.

<10>Press the MEAS key so MD6420A will measure the bit error rate. (For information on MD6420A operation, refer to the MD6420A Operation manual.)

### 6.7 Burst Wave On/Off Ratio

- (1) Test specifications

  - On/Off ratio .....  $\geq$  65 dB : 5 dBm output
- (2) Test instrument
  - Spectrum analyzer.....MS2683A

#### (3) Setup

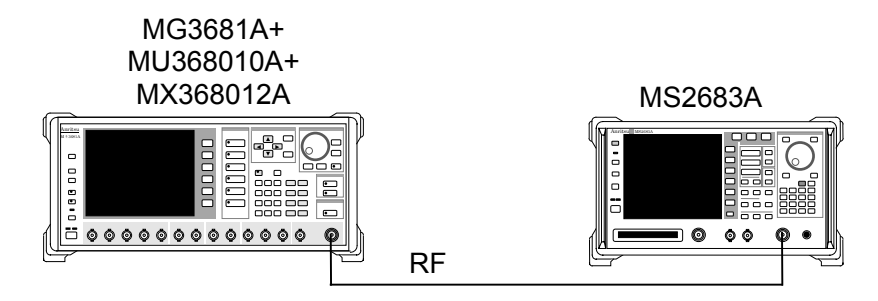

#### (4) Test Procedures

Test procedure for the harmonic spurious are explained here.

- <1> Set the communication system for this unit to "GSM"
- <2> After pressing the [Preset] key, set the parameter below.

| Digital Mod : C    | n     |
|--------------------|-------|
| 0                  | n     |
| Burst : C          | n     |
| RF output level :+ | 5 dBm |

- <3> Set the RF frequency to be tested.
- <4> Press the [Preset] key so MS2683A will measure the code error rate. (For information on the MS2683A operation, refer to the MS2683A Operation manual.)

| manual.)       |            |
|----------------|------------|
| Time Span      |            |
| Ref Level      | : +10 dBm  |
| RBW            | : 300 kHz  |
| VBW            | : 300 kHz  |
| Sweep Time     | : 5 ms     |
| Trigger Source | : Video    |
| Trigger Level  | : -30 dB   |
| Ref Level      | : +10 dBm  |
| Detection Mode | : Average  |
| Video Average  | : 50 Count |
|                |            |

<5> Set the frequency for MS2683A to the value set in <3>

<6> Observe the On/Off ratio for the output level in time domain.

### **A** Specifications

(When GSM software is installed in MU368010A and fit to MG3680 series)

| Applicable    |                         | GSM                                                                                                    |  |
|---------------|-------------------------|----------------------------------------------------------------------------------------------------|--|
| Modulation r  | nethod                  | GMSK                                                                                                    |  |
| D'            |                         | Variable range : 243.74 to 297.92 kbps (Standard: 270.833 kbps), Resolution 0.01 kbps                                                                                             |  |
| Bit fate      |                         | Accuracy : Depends on the standard signal source accuracy of MG3680<br>series main unit                                                                                           |  |
| Baseband filt | er                      | Gaussian filter, BbT: 0.2 to 0.5, resolution: 0.01                                                                                                    |  |
|               | Continuous modulation   | PN9 and PN15 pseudo random pattern and four-bit data repeat pattern                                                                                                    |  |
|               |                         | Data pattern complying with GSM specifications can be output                                                                                                    |  |
|               |                         | Frame configuration                                                                                                    |  |
|               |                         | Consists of eight slots (slot 0 to 7), Frame cycle: 3/650 s (approx. 4.62 ms)                                                                                                    |  |
|               |                         | Slot 0         Slot 1         Slot 2         Slot 3         Slot 4         Slot 5         Slot 6         Slot 7                                                                   |  |
|               |                         | Slot configuration                                                                                                    |  |
|               |                         | 1) For device evaluation (DEVICE)                                                                                                    |  |
|               |                         | PN G<br>270 8 25                                                                                                    |  |
| Modulation    | Burst modulation        | PN: PN9 or PN15                                                                                                    |  |
| dala          |                         | 2) Normal burst (NORMAL)                                                                                                    |  |
|               |                         |                                                                                                    |  |
|               |                         | 3 58 26 58 3 8.25                                                                                                    |  |
|               |                         | E: PN9 or PN15, TS: 0000000 to 3FFFFFF                                                                                                    |  |
|               |                         | 3) Random access burst (RACH)                                                                                                    |  |
|               |                         | Ta TS E T G                                                                                                    |  |
|               |                         | 8 41 36 3 68.25                                                                                                    |  |
|               |                         | Ta: 00 to FF, TS: 0000000000 to 1FFFFFFFF                                                                                                    |  |
|               |                         | E. PN9, PN15, ALL0, ALL1 of 000000000 to FFFFFFFF                                                                                                    |  |
|               |                         | range: $\pm 1$ % of the transmission speed variable range)                                                                                                    |  |
|               | Input signal            | Data : Data output synchronized to Data Clock                                                                                                    |  |
|               |                         | Burst Gate : Gate signal input of On/Off description for burst signal                                                                                                    |  |
|               |                         | Burst Trig : Trigger input synchronized with frame                                                                                                    |  |
| Auvilian      |                         | Data Clock : Clock input equivalent to the transmission speed                                                                                                    |  |
| signal        | ]<br>Output signal<br>] | Data : Data output synchronized to Data Clock                                                                                                    |  |
| 5151141       |                         | Burst Gate : Gate signal input of On/Off description for burst signal                                                                                                    |  |
|               |                         | Burst Trig : Trigger input synchronized with frame                                                                                                    |  |
|               |                         | Pattern Sync. : Signal output synchronized with PN9, PN15 or four-bit<br>pattern (at continuous modulation)<br>Gate or clock signal output of E, or On/Off signal output of<br>RF |  |

#### Appendix A Specifications

|                           |                                   | $\sqrt{I^2 + Q^2} = 500 \text{ mV} \text{ (rms)}$                                                                             |
|---------------------------|-----------------------------------|----------------------------------------------------------------------------------------------------|
|                           | Output level                      | * Bit rate: 270.833 kbps, Baseband filter: BbT = 0.30, continuous modulation                                                  |
|                           |                                   | and pattern: PN9                                                                                                    |
|                           |                                   | Additional Function of I/Q Output option not-installed                                                                        |
| I/O gignal                | Phase error                       | $\leq 1^{\circ}$ (rms), $\leq 3^{\circ}$ (peak) (Continuous modulation, pattern: PN9)                                         |
| I/Q signai                |                                   | $\leq 1^{\circ}$ (rms), $\leq 3^{\circ}$ (peak) (Burst modulation, pattern: TCH)                                              |
|                           |                                   | Additional Function of I/Q Output option installed                                                                            |
|                           |                                   | $\leq 2^{\circ}$ (rms), $\leq 5^{\circ}$ (peak) (Continuous modulation, pattern: PN9)                                         |
|                           |                                   | $\leq 2^{\circ}$ (rms), $\leq 5^{\circ}$ (peak) (Burst modulation, pattern: TCH)                                              |
|                           |                                   | * Bit rate: 270.833 kbps and Baseband filter: BbT = 0.30                                                                      |
|                           | Frequency range                   | 10 to 2100 MHz                                                                                                    |
|                           | Output level range                | -143 to +13 dBm                                                                                                    |
|                           | Level accuracy                    | Within ±1.0 dB for the level at CW (continuous modulation, pattern: PN 9)                                                     |
|                           |                                   | Within $\pm 0.7$ dB for the level at continuous modulation (burst modulation,                                                 |
|                           |                                   | pattern: NORMAL, and slot level: 0 dB)                                                                                        |
|                           |                                   | $\leq 1^{\circ}$ (rms), $\leq 3^{\circ}$ (peak) (continuous modulation, pattern: PN9)                                         |
|                           | Phase accuracy                    | $\leq 1^{\circ}$ (rms), $\leq 3^{\circ}$ (peak) (burst modulation, pattern: NORMAL)                                           |
|                           |                                   | * Bit rate: 270.833 kbps, Baseband filter: BbT = 0.30, 5 dBm output and slot level: 0 dB                                      |
| RF signal                 | Carrier leak                      | $\leq$ -33 dBc (Bit rate: 270.833 kbps, Baseband filter: BbT = 0.30, continuous modulation, pattern: "0000", and 18 to 35 °C) |
|                           | Image rejection                   | $\leq$ -40 dBc (Bit rate: 270.833 kbps, Baseban d filter: BbT = 0.30, continuous modulation, pattern: "0000")                 |
|                           | Adjacent channel<br>power leakage | ≤ -35 dBc/30 kHz (200 kHz offset)                                                                                             |
|                           |                                   | ≤ -66 dBc/30 kHz (400 kHz offset)                                                                                             |
|                           |                                   | (continuous modulation, pattern: PN9, +5 dBm output, Bit Rate: 270.833 kbps,                                                  |
|                           |                                   | Baseband Filter: Bbt: 0.30, Frequency 880 to 960 MHz, 1710 to 1880 MHz, PLL                                                   |
|                           |                                   | Mode: Narrow)                                                                                                    |
|                           |                                   | Influence by the spurious of the MG3681A main unit is not considered.                                                         |
|                           | Burst On/Off ration               | $\geq$ 65 dB (+5 dBm)                                                                                                    |
| Used firmware backup area |                                   | TDMA: 260 kbyte, FPGA: 256 kbyte                                                                                              |

### **B** Initial Value List

| Setting              | Initial Value                  |
|----------------------|--------------------------------|
|                      | Digital Modulation Main Screen |
| Bit Rate             | 270.833 kbps                   |
| Filter               | BbT = 0.30                     |
| Differential Encode  | On                             |
| Phase Polarity       | Normal                         |
| Burst                | Off                            |
| Pattern              | PN9                            |
| Setting              | Initial Value                  |
|                      | Baseband Setup Screen          |
| Data                 | Int                            |
| Data Clock           | Int                            |
|                      |                                |
| Ext Mod Input        |                                |
| Data                 | Positive                       |
| Data Clock           | Rise                           |
| Symbol Clock         | Rise                           |
| Burst Gate           | Positive                       |
| Ext Mod Output       |                                |
| Data                 | Positive                       |
| Data Clock           | Rise                           |
| Symbol Clock         | Rise                           |
| Burst Gate           | Positive                       |
| Burst Trigger Input  | Dica                           |
| Burst Trigger Output |                                |
| Butst Trigger Output |                                |
| Pattern Sync Output  | PN Clock                       |

Appendix C Performance Test Result Sheet

### **C** Performance Test Result Sheet

| Location:                                          |                                                                                                    | Report No<br>Tested date<br>Person in charge |          | - |
|----------------------------------------------------|----------------------------------------------------------------------------------------------------|----------------------------------------------|----------|---|
| Model type<br>Manufacture No.<br>Power source free | MG3681A digital modulation SG<br>+ MU368010A TDMA modulation unit<br>+ MX368012A GSM device test software<br>uencyHz | Temperatu<br>Humidity                        | re%<br>% |   |
| Remarks:                                           |                                                                                                    |                                              |          |   |
|                                                    |                                                                                                    |                                              |          |   |

#### Output level accuracy (Item 6.3)

| Setting<br>Frequency | Result | Specifications maximum value |
|----------------------|--------|------------------------------|
| 10 MHz               |        |                              |
| 50 MHz               |        |                              |
| 100 MHz              |        |                              |
| 300 MHz              |        |                              |
| 500 MHz              |        |                              |
| 800 MHz              |        | ±1.0.4D                      |
| 1000 MHz             |        | ±1.0 dB                      |
| 1300 MHz             |        |                              |
| 1500 MHz             |        |                              |
| 1800 MHz             |        |                              |
| 2000 MHz             |        |                              |
| 2100 MHz             |        |                              |

I/Q signal modulation accuracy (Item 6.4)

| Setting   | Result | Specifications maximum value                          |
|-----------|--------|-------------------------------------------------------|
| Burst Off |        | Additional Function of I/Q Output                     |
| Burst On  |        | option not-installed                                  |
|           |        | 1.0° (rms), 3.0° (peak)                               |
|           |        | Additional Function of I/Q Output<br>option installed |
|           |        | 2.0° (rms), 5° (peak)                                 |

#### Appendix C Performance Test Result Sheet

| Setting<br>Frequency | Results | Specification maximum value           |
|----------------------|---------|---------------------------------------|
| 10 MHz               |         |                                       |
| 50 MHz               |         |                                       |
| 100 MHz              |         |                                       |
| 300 MHz              |         |                                       |
| 500 MHz              |         | 1° (rms), 3° (peak)                   |
| 800 MHz              |         | (Continuous modulation)               |
| 1000 MHz             |         | $1^{\circ}$ (rms) $2^{\circ}$ (nealt) |
| 1300 MHz             |         | (Burst modulation)                    |
| 1500 MHz             |         | (Burst modulation)                    |
| 1800 MHz             |         |                                       |
| 2000 MHz             |         |                                       |
| 2100 MHz             |         |                                       |

RF signal modulation accuracy (Item 6.5)

#### Modulation pattern (Item 6.6)

| Setting   | Results             |  |
|-----------|---------------------|--|
| Burst Off | □ OK □ NG           |  |
| Burst On  | $\Box$ OK $\Box$ NG |  |

#### Burst wave On/Off ratio (Item 6.7)

| Setting<br>Frequency | Results | Specification maximum value |
|----------------------|---------|-----------------------------|
| 10 MHz               |         |                             |
| 50 MHz               |         |                             |
| 100 MHz              |         |                             |
| 300 MHz              |         |                             |
| 500 MHz              |         |                             |
| 800 MHz              |         | >65 dD                      |
| 1000 MHz             |         | ≥03 dB                      |
| 1300 MHz             |         |                             |
| 1500 MHz             |         |                             |
| 1800 MHz             |         |                             |
| 2000 MHz             |         |                             |
| 2100 MHz             |         |                             |

## Index

| В                   |                    | Р                      |                   |
|---------------------|--------------------|------------------------|-------------------|
| Base Band Setup     | 2-11               | Pattern Sync           | 2-12, 2-14, 2-16, |
| Baseband            | 2-3, 5-9           |                        | 2-21, 5-26        |
| BbT                 | 5-9                | Pattern                | 2-4, 5-24         |
| Bit Rate            | 2-4, 5-10          | Phase Polarity         | 2-4, 2-20, 5-27   |
| Burst               | 2-4, 5-12          | PN Clock               | 2-12, 2-14, 2-15, |
| Burst Gate          | 2-11, 2-17, 2-18,  |                        | 5-27              |
|                     | 2-21, 5-16, 5-18   | PN Gate                | 2-12, 2-14, 2-15, |
| Burst Trigger       | 2-12, 2-21, 3-7,   |                        | 5-27              |
|                     | 3-9, 5-12          | Pulse Mod.             | 2-3, 5-25         |
| D                   |                    | R                      |                   |
| Data                | 2-11, 2-14, 2-16,  | Rear Panel Information | 2-22              |
|                     | 2-18, 2-21, 4-2,   | Recall                 | 2-7               |
|                     | 5-17, 5-19, 5-22   | RF Gate                | 2-12, 2-15, 5-26  |
| Data Clock          | 2-11, 2-14, 2-16,  | RF output              | 3-11              |
|                     | 2-18, 2-21,        |                        |                   |
|                     | 5-17, 5-19, 5-22   | S                      |                   |
| Delete              | 2-8                | Save                   | 2-5, 5-10, 5-15   |
| Differential Encode | 2-4, 2-19, 5-13    | Slot Level             | 5-28              |
|                     |                    | Slot                   | 5-28              |
| F                   |                    | Symbol Clock           | 2-21, 5-18, 5-20  |
| Filter              | 2-4, 5-9           | System                 | 2-4, 5-29         |
| I                   |                    | т                      |                   |
| I/Q Mod.            | 2-3                | Trigger                | 2-4               |
| I/Q Level           | 2-13               | TS                     | 3-3               |
| I/Q signal          | 2-13               |                        |                   |
| L                   |                    |                        |                   |
| List                | 2-9, 5-14          |                        |                   |
| М                   |                    |                        |                   |
| MD6420A             | 4-2, 4-3, 6-7      |                        |                   |
| MS2683A             | 6-9                |                        |                   |
| MS8604A             | 4-4, 4-5, 6-5, 6-6 |                        |                   |

Index